# .6

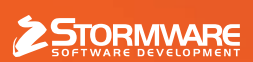

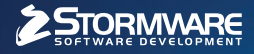

STORMWARE OFFICE

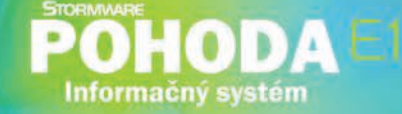

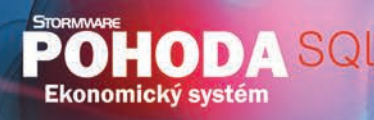

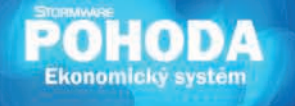

# Nová energia pre vašu firmu

Svet sa vyvíja a POHODA s ním. Prišiel čas predbehnúť konkurenciu, tak nezostávajte pozadu. Zvýšte bezpečnosť svojich údajov vďaka ekonomickému systému POHODA SQL alebo využite ešte širšie možnosti informačného systému POHODA E1.

# **OBSAH**

- 2 Novinky vo verzii Jeseň 2010
- 17 Certifikát POHODA
- 18 POHODA E1 si postráži svoje úlohy
- 19 Prípadová štúdia
- 21 Internetové stránky po novom
- 21 Bezplatný seminár POHODA E1

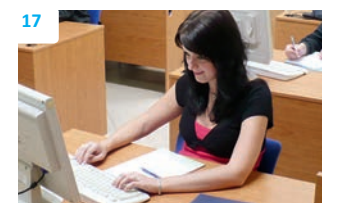

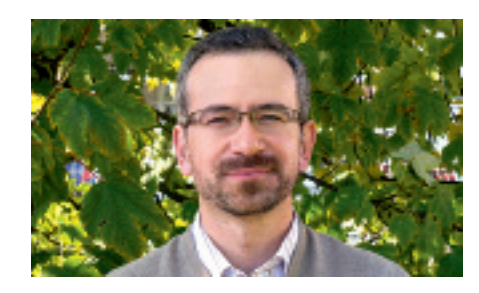

# Vážený zákazník,

o tomto lete sa nedá práve povedať, že bolo vydarené. Tradičné rozdelenie roka na štyri ročné obdobia ako by uberalo na svojej spoľahlivosti. Vy sa však naďalej môžete spoliehať na to, že na jeseň sa k Vám vždy dostane POHODA so svojou hlavnou verziou roka. Aké novinky a zmeny prináša verzia Jeseň 2010, release 9600 sa môžete dozvedieť na nasledujúcich stránkach.

Ing. Karel Nekuža, MBA

obchodný riaditeľ STORMWARE CZ

Touto verziou završujeme predsavzatie, ktoré sme si dali pre rok Tigra. POHODA Vám zase o ďalší kúsok môže uľahčiť prácu, napríklad vďaka možnosti zadávať úlohy, nastavovať pripomienky a prikladať dokumenty a ďalšie súbory k jednotlivým záznamom. I menej príjemné záležitosti ako zostavovanie inventúry alebo reklamačné konanie teraz budete zvládať oveľa pohodlnejšie a hlavne komplexnejšie. Na svoje si prídu taktiež užívatelia produktov Kasa a Kasa Online.

Jednou z noviniek v rade POHODA E1 urobíme radosť tým, ktorí vedú viacero skladov, v ktorých sa objavujú totožné položky. Prípadnú zmenu údaja o skladovej položke totiž POHODA automaticky premietne do všetkých dotknutých skladov. Nezabudli sme na pokračovanie série článkov venovaných rozšíreným možnostiam tohto najvyššieho radu systému POHODA. Na mušku sme si tentoraz vzali dve z oblastí, ktoré môžete v pokoji pustiť z hlavy a nechať ich spracovávať úplne automaticky. Vybrali sme zohrávanie údajov medzi e-shopom a programom POHODA a uzamykanie záznamov.

Prajem Vám príjemné čítanie a prechádzanie ako týchto tlačených stránok, tak aj našich nových internetových stránok, ktoré búdu mať onedlho novú podobu. A taktiež veľa dôvodov pre Vašu pracovnú i osobnú spokojnosť a POHODU.

Vdue

# **Moja POHODA**

Jeseň 2010 | release 9600

STORMWARE s.r.o., Matúšova 48, 811 04 Bratislava, tel.: 02/59 42 99 11, info@stormware.sk, www.stormware.sk foto | archiv STORMWARE

# Novinky vo verzii Jeseň 2010

# ÚČTOVNÍCTVO

V súvislosti so zmenami v zákone o DPH, konkrétne s možnosťou skupinovej registrácie pre DPH, kedy môže mať daňovník pridelené daňové identifikačné číslo (DIČ) iné ako identifikačné číslo pre daň z pridanej hodnoty (IČ DPH), bolo do programu POHODA pridané nové samostatné pole IČ DPH.

Nové pole IČ DPH nájdete v agende Súbor/ Účtovné jednotky a v agende Adresár. Zároveň boli upravené aj tlačové zostavy a formuláre niektorých agend, na ktoré má nové pole IČ DPH vplyv. **AKO?** Program POHODA v agendách Účtovné jednotky a Adresár vykoná nasledovný prevod:

1/ V prípade, že účtovná jednotka má pridelené IČ DPH, mala toto IČ DPH pôvodne vyplnené v poli DIČ. Po novom program POHODA toto identifikačné číslo pre daň z pridanej hodnoty prevedie z pola DIČ do nového pola IČ DPH. V poli DIČ zostane len daňové identifikačné číslo.

**Príklad:** Údaj uvedený v poli DIČ (IČ DPH: SK1020304050) program prevedie do

nového pola IČ DPH a v poli DIČ ponechá len daňové identifikačné číslo (1020304050).

2/V prípade, že účtovná jednotka nemá pridelené IČ DPH a používa len DIČ, program POHODA prevod údajov nevykoná, t.j. daňové identifikačné číslo ponechá v poli DIČ a pole IČ DPH zostane prázdne.

**Upozornenie:** V agende Adresár Vám odporúčame skontrolovať na jednotlivých adresách prevod IČ DPH. Pre uľahčenie kontroly je možné si zobraziť stĺpce: IČ DPH, IČO a DIČ.

### Agenda Súbor/Účtovné jednotky pred a po prevode databázy do novej verzie:

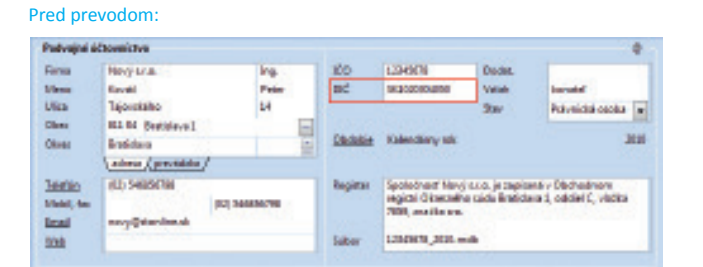

Účtovná jednotka má pridelené daňové identifikačné číslo (DIČ), aj identifikačné číslo pre daň z pridanej hodnoty (IČ DPH).

### Pred prevodom:

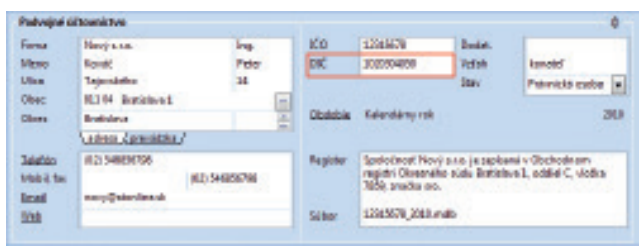

Účtovná jednotka má pridelené len daňové identifikačné číslo (DIČ).

Agenda Adresár pred a po prevode databázy do novej verzie:

# Pred prevodom:

| Mires.                  |                                                                                                    | Cashaan                    | i lange                                                                                                    |                                |                   | Exploring ships             |       |
|-------------------------|----------------------------------------------------------------------------------------------------|----------------------------|----------------------------------------------------------------------------------------------------|--------------------------------|-------------------|-----------------------------|-------|
| Catoleric<br>Marco      | AFLING                                                                                                    | 10<br>10<br>0000           | 10493                                                                                                    | NYMEE<br>Salassie<br>Catalanie | 0.0               | Shahara<br>Generi<br>JAKKHI | 10000 |
| iner<br>Iner            | WIN MIDO-URRH                                                                                                  | E in                       | 19495                                                                                                    |                                | -                 |                             |       |
| 1                       | Calma, Calabala alema./                                                                                        | and state                  | 000 R 008/7                                                                                                    | BALL MIL                       | 0.0               |                             |       |
| inden<br>Henrik<br>Isal | alağılara                                                                                                    | Display<br>Corp.<br>Berley |                                                                                                    |                                | E                 |                             |       |
| 100                     |                                                                                                    | _                          |                                                                                                    |                                |                   |                             |       |
| I.T.D.                  | and the second of the second state                                                                             |                            | mounted mo                                                                                                    |                                | and in the second | 1                           |       |
|                         | Rena                                                                                                    | illes                      | a canada a da canada a da canada a da canada a da canada a da canada a da canada a da canada a da canada a da c | in the second second           | PRC BC            | 30                          |       |
| - P.S.                  | The second second second second second second second second second second second second second second second s | Toronto R.                 | Addition of her                                                                                                 | and a                          | ADD INCOME.       | And Address of the          |       |

Účtovná jednotka má pridelené daňové identifikačné číslo (DIČ), aj identifikačné číslo pre daň z pridanej hodnoty (IČ DPH).

### Po prevode:

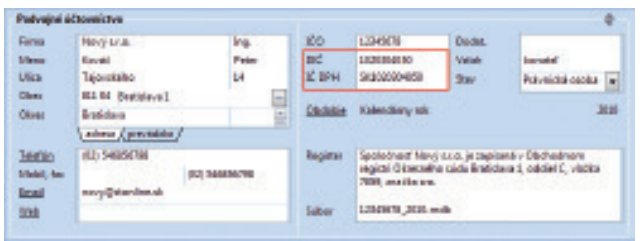

ldentifikačné číslo pre daň z pridanej hodnoty (SK1020304050) uvedené v poli DIČ sa prevedie do nového pola IČ DPH a v poli DIČ zostane len daňové identifikačné číslo (1020304050).

### Po prevode:

| Padvajni i  | čtovníctvu       |             |     |          |                      |                  |                         |
|-------------|------------------|-------------|-----|----------|----------------------|------------------|-------------------------|
| Firms       | Hergista         | in          |     | 100      | 12343038             | Dedet.           |                         |
| Mene        | Excel            | Pe          | -   | md .     | 18281848.00          | Value            | Invated                 |
| Ulica       | Tajouttalto      | 2.4         |     | IC IPH   |                      | 211              | Patynická cecka a       |
| Class       | HI M Semisiryal  |             | -   |          | 10000000             |                  |                         |
| Okeas       | Braticiana .     |             | 10  | Children | Kalendary sik        |                  | 30.00                   |
|             | alma (presidente | /           |     |          |                      |                  |                         |
| Jeefin .    | 80 5485018       |             |     | Register | Spoleched Manj       | s.c.o. je zapise | eté v Déchedment        |
| Mahil, Sec. |                  | 02 34449679 | - N |          | regical Generally    | e cáda Braticla  | ea 1, cádiel C, vistica |
| Insi        | nevy@stanies.sk  |             |     |          | And address of       |                  |                         |
|             |                  |             |     |          | A THE PROPERTY AND A | -                |                         |

Daňové identifikačné číslo sa ponechá v poli DIČ. Nové pole IČ DPH zostane po prevode prázdne.

### Po prevode:

| -        |                                                                                                    | Devhadet a           | iAgs.              |               |        |                 |          |
|----------|----------------------------------------------------------------------------------------------------|----------------------|--------------------|---------------|--------|-----------------|----------|
| -        | ME san                                                                                                    | DC<br>Case (B        | VDMHMH<br>VDMHMOI  | Care<br>Agens | 1      | Cedit<br>100014 |          |
| eni .    |                                                                                                    | 100                  | 2107               | 00004         |        | 104.601         | 20       |
| in       | Talpahawi M                                                                                                    | Trice                |                    |               |        |                 |          |
| ine .    | 6210 Melles, Hadred                                                                                                    | -                    |                    |               |        |                 |          |
| im.      | Tenin                                                                                                    | 0.00                 | 3/0/6/             | 389           |        | riperse         |          |
|          | strate ( demonstrate /                                                                                                    |                      |                    |               |        |                 |          |
| (allow   | CCI-D/10                                                                                                    | man p                | OB 🖂 OBB 🖂 BBA     | 1 H 1 H       | 1 M(3) | Pryininal d     | ilige .  |
| -        |                                                                                                    | 10000                |                    |               | 1      | manes           |          |
|          | desili di la contra la contra la con | HOLE                 |                    |               |        | Denesi          | 1        |
|          |                                                                                                    | Contra               |                    |               |        | Thinks          |          |
| -        |                                                                                                    |                      |                    |               |        |                 | <b>F</b> |
|          |                                                                                                    |                      |                    |               |        |                 |          |
| I to say | a, energi - nar (ner researd) e                                                                                                    | energy and an energy | married @ memory ( | e sans i b s  | ninem] | a normali       |          |
|          |                                                                                                    | Advent Autom         | (inclusion)        | 100           | 100    | 100             | 17 504   |
| 1        | Firms                                                                                                    | Name I are           |                    |               |        |                 |          |

Identifikačné číslo pre daň z pridanej hodnoty (SK1020304050) uvedené v poli DIČ sa prevedie do nového pola IČ DPH a v poli DIČ zostane len daňové identifikačné číslo (1020304050). Pred prevodom:

| 110            |                        |            |             |                   |               |         |                |                          |     |
|----------------|------------------------|------------|-------------|-------------------|---------------|---------|----------------|--------------------------|-----|
| laborat .      |                        |            | Devision    | research .        |               |         |                | Dephetarue salege        | - 0 |
| forma .        | 46, 111                |            | 02 8        | and the second    | diam'r.       |         | 100            | -Intelligent Contraction | 1   |
| desire's       |                        | _          | 800         | 10441             | <b>Galand</b> |         | 1.             | Coverant                 | - 0 |
| Ann .          |                        | _          | Zeben       |                   | (mark)        |         | -              | Zúnis                    | - 1 |
| las .          | Tulpineui M            |            |             |                   | _             |         | _              | 1000 and 1000            | _   |
| -              | KI ID Mailes, Salara   |            | <b>Cite</b> | THEFT.            |               | 201     |                |                          |     |
| ine .          | laris                  | - 10       |             |                   |               |         |                |                          |     |
|                | Colora Citabala adma./ |            | Chile .     | NAME N 100        | and est       | 1 11    | 19-13          |                          |     |
| and the second | 10.1010A1W             | _          | SOPPO       |                   |               |         | -              |                          |     |
| Add fac        |                        | _          | NUM         |                   |               |         | -              |                          |     |
| ani -          | de Datievé             | _          | 1000.0      |                   |               |         | _              |                          |     |
| -              |                        |            |             | -                 |               |         | _              |                          |     |
|                |                        | _          |             |                   |               |         |                |                          |     |
|                |                        |            |             |                   |               |         |                |                          |     |
| 1 Trees        | an Mitchell Witchel 45 | In Indiana | distanting. | @ Kartalay   @ De | Mady 10 Date  | marty 0 | <b>Demindy</b> | 4                        |     |
| 3              | free                   |            | Uber        | 0000000           | les .         | inst .  | 800            | DC DC                    |     |
| P 200          | 1 81.6                 | Taladam    | 446         | Internet - Last   | and a         | 956     | 125405         | scholarth.               |     |

Účtovná jednotka má pridelené len daňové identifikačné číslo (DIČ).

# V programe POHODA je možné zadávať historické sadzby DPH.

Došlo v našej legislatíve opäť k zmenám sadzieb DPH? Potrebujete zadávať na doklady vytvárané k aktuálnemu dátumu sadzby DPH, ktoré boli platné v predchádzajúcich rokoch? Aby ste nemuseli prepisovať čiastky DPH na dokladoch ručne, môžete využiť pri zadávaní dokladov novo pridané typy Historická znížená, resp. základná sadzba.

**AKO2** Zaškrtnutím voľby Ponúkať historické sadzby DPH v agende Nastavenie/Globálne nastavenie/Dane sa k položkovým dokladom pridajú v stĺpci DPH nové typy sadzieb, a to Historická znížená sadzba a Historická základná sadzba. Zvolením príslušnej historickej sadzby sa sprístupní pole DPH %, do ktorého zadáte hodnotu požadovanej sadzby DPH. Na základe uvedených hodnôt POHODA automaticky vypočíta hodnotu DPH v danej mene za Vás. Pri použití historických sadzieb sa hodnoty vo formulári zoskupujú v rámci základnej, zníženej, resp. nulovej sadzby.

**AKO?** Výber dokladov, pri ktorých bola historická sadzba použitá, umožňuje v jednotlivých dokladových agendách stĺpec Hist. sadzby.

# Novinkou v programe POHODA je možnosť zvoliť si počet miest čísel účtov pre analytickú evidenciu.

Firmy, ktoré vedú účtovníctvo, si pred zahájením vlastného účtovania môžu podľa svojich potrieb upraviť počet miest pre analytické účty v účtovej osnove. Teraz môžete analytickú evidenciu viesť v rozsahu 3 až 6 miest. Účty teda môžu mať až deväťmiestne čísla.

**C** AKO? Zvýšenie, resp. zníženie počtu miest pre analytickú evidenciu môžete vykonať prostredníctvom voľby Poč. miest analyt. účtov v agende Nastavenie/ Globálne nastavenie/Zaúčtovanie. Z výklopného zoznamu si vyberiete požadovaný rozsah, teda 3 až 6 miest. Pri zmene rozsahu sa miesta pridávajú, resp. odstraňujú zľava, tzn. za trojčíslím syntetického účtu.

Pri vykonaní úpravy počtu miest analytických účtov sa zmena prejaví automaticky vo všetkých súvisiacich

Po prevode:

| Aires .             |                                  |                 | Desirent s         | ilije                                                                                                    |              |                   |                  | - a. |
|---------------------|----------------------------------|-----------------|--------------------|----------------------------------------------------------------------------------------------------|--------------|-------------------|------------------|------|
| format<br>Tablector | ME and                           |                 | CORN AR            | 200.06                                                                                                    | Cars<br>Name | 10                | Casts<br>Interes |      |
| len .               |                                  |                 | 100                | 21003                                                                                                    | Distant.     |                   | Trimmini.        | 4    |
| iles<br>iles        | Talphout N<br>6218 Mallou-Linkow | E               | 2768               |                                                                                                    |              |                   |                  |      |
| in a                | Tuells                           | 1 22            | 014                | 3/0/9/                                                                                                    |              | 2019              | 1009/10          |      |
|                     | LOTAN ( BURCH ATHIN /            |                 |                    |                                                                                                    |              |                   |                  |      |
| inter 1             | CC-EX10                          | 1               | KNUE D             | OR IN CORIN. DRY                                                                                                    | S NE         | NUNC              | COORD-10         | 064  |
| Mul. Im             |                                  |                 | Basto              |                                                                                                    |              | (m)               | Brabba           |      |
| 100                 | also (residence)                 |                 | Nüle               |                                                                                                    |              | -                 | <b>Dener</b>     | 1.0  |
| -                   |                                  |                 | 10004              |                                                                                                    |              |                   | 191018           |      |
|                     |                                  |                 |                    |                                                                                                    |              |                   |                  |      |
| 1                   | to taken and the base of the     | a manual second |                    | and the second second                                                                                                    | Laboratory 1 | the second second | h monteners 1    |      |
| -                   | Free                             | blant.          | 1.674              | in the second second seco |              | V 180             | 0.               | 2.04 |
| 11 100              | - 14.0x                          |                 | And address of the | MUDIE-Lat                                                                                                    | 40.4 12      | 10 3000.0         | 10/10/00/00      |      |

Daňové identifikačné číslo sa ponechá v poli DIČ. Nové pole IČ DPH zostane po prevode prázdne.

| PT PALSA          | part opposite them |                                                                                                    |              |                       |               |               |          |        |   |     |           |
|-------------------|--------------------|----------------------------------------------------------------------------------------------------|--------------|-----------------------|---------------|---------------|----------|--------|---|-----|-----------|
| dan ten           | mp anno 10         | walne Revolu-                                                                                                    | tion any in- | y Mont Mean           | Parenta       |               |          |        |   |     |           |
| 10.000            | a la viscia        | 141                                                                                                    | 1 16 10      | 10000                 | 0.02.0        |               |          |        |   |     |           |
| COLUMN TWO IS NOT |                    |                                                                                                    |              |                       |               |               |          |        |   |     | Supervise |
| THE OWNER.        |                    |                                                                                                    |              | MANAGE                |               |               |          |        |   |     |           |
| Ter .             | Note: 1            | Statute of Party                                                                                                    | HAND A       | Personal Sector       | 6             |               | 1        |        |   |     | -         |
| ÓA                |                    | Crise address                                                                                                    | 201010       | these lines           |               |               |          |        |   |     |           |
| Inapa.            | una.               | managements.                                                                                                    | 1. 1         | /10, 18m              |               | F             | 1 1      |        |   |     |           |
| 147               | Manhor Ver 1       | and the dealer                                                                                                    |              |                       | Sub-Jan       | (and and      |          |        |   |     |           |
| 18                | - And a set of a   | - not sales                                                                                                    |              | Date:                 |               | Omp           | (R)      |        |   |     |           |
| Distantia         |                    | -1 (84)                                                                                                    | Colore I     | -                     | anan 2        | Testin T      | -        |        |   |     |           |
|                   | 10                 | 21 4.84                                                                                                    | - 1.00       | dire:                 |               | Anne          |          |        |   |     |           |
|                   |                    |                                                                                                    |              |                       | -             | Drafts        | -        |        |   |     |           |
| 1 Z Prime         |                    | ang a Deliver                                                                                                    | 0.0000000    | Which \$40 Public and | D Province    | and Elizabeth | 1        |        |   |     |           |
|                   | Provide la         | And a state of the state of the | bullety of   | Aller P               | Constant of   | Sana Sana S   | Contra . | Taxa . |   | - 1 |           |
| -                 | Sel Granh wood     | - la MM                                                                                                    | Les          | Deep C                | ps.           | 1971          | Dip      | 43     |   | R   |           |
|                   | (allowed may)      | e ipresis, sini                                                                                                    | -            | 1848 F                | -the addition | 205 104       | 260      | 28     |   | -   |           |
|                   |                    |                                                                                                    | -            |                       | **            | 100 100       | 100      | 100    |   | 1   |           |
| Annual Science    |                    |                                                                                                    |              |                       |               |               | Magina   | L .    | - |     | 14        |

Po výbere typu sadzby Historická znížená, resp. základná sadzba sa sprístupní pole pre zadanie percentuálnej sadzby DPH.

| Mantanamin ()<br>Logo<br>Salamatri<br>Dekilely<br>Historia<br>Cade many<br>Problem<br>Problem<br>Linvätich                                                                                                    | <ul> <li>Zecistrementes<br/>Distance alternativo projentas<br/>ordradocará o da sol. Fenerale<br/>Semante meti polí solar<br/>e rannalece preditivo tário de<br/>Dobrapica vyclanie a prijant<br/>polítimiente filoste</li> </ul> |            | Tenty v úliterenem elneválus<br>Pro desterá destado processorial de vyplement<br>jaho znaličkovaté podla vyplement<br>predlastikan. Tenty rejkonerné kelemenno<br>destelka za preveznia čistaži v dokjevých<br>aktiku: Balkov sváhocka, a dokjektať<br>tenty z predľamtáci | Ofeculture<br>Desculture<br>mantas version |  |
|----------------------------------------------------------------------------------------------------|----------------------------------------------------------------------------------------------------|------------|----------------------------------------------------------------------------------------------------|--------------------------------------------|--|
| Lahvatica<br>Den e 2<br>Den e 2<br>DPH-probabilitarius<br>Roblachta<br>Roblachta<br>Roblachta<br>Zäväcky<br>Prochability                                                                                                    | Policity Unaction calence<br>produced of Medice<br>Production of Medice<br>Policity of State (Stor<br>Zaolinah fanis<br>Urbor of santashirana                                                                                     | [2]<br>[2] | Zalimite sgendy, kosi do idovnike<br>domini loti boty petnych podkostok<br>Prihodevky Delko<br>Zalidov<br>Delkaty Dramid dolady                                                                                                    |                                            |  |
| Practigity<br>Steady 1<br>Steady 2<br>Steady 2<br>Micely A<br>Micely 3<br>Micely 3<br>Micely 3<br>Micely 3<br>Micely 3<br>Micely 3<br>Micely 3<br>Micely 4<br>Micely 4<br>Micel 4<br>Micel 4<br>Micel | Nallady<br>Yijimity<br>44008000                                                                                                    | B          | Rossin analyt, účtov<br>Pač miest analyt, účtov<br>1<br>1<br>3<br>6                                                                                                    |                                            |  |

Potrebný počet miest pre čísla analytických účtov si môžete nastaviť v agende Globálne nastavenie.

agendách. Úpravu rozsahu však môže vykonať iba užívateľ, ktorý má v agende Prístupové práva v strome práv Administrátorské funkcie/Nastavenie zaškrtnutú voľbu Globálne nastavenie.

# POHODA podporuje prevod konečných zostatkov podsúvahových účtov.

Účty 750 až 799 pre podnikateľov a pre neziskové subjekty sú určené pre podsúvahovú evidenciu. Účtuje sa na ne podvojne a ako protiúčet sa v programe POHODA používa účet 799. Teraz je potrebné v agende Účtovníctvo/Účtová osnova pri každom účte zadať, či sa jedná o účet aktívny či pasívny. Na základe tohto rozčlenenia si môžete vytlačiť zostavu Podsúvaha, ktorú nájdete v agende Účtovný denník.

**Upozornenie pre neziskové organizácie:** Vyrovnávací účet k podsúvahovým účtom 799000 bude pri účtovnej uzávierke použitý na prevod zostatkov podsúvahových účtov. Pre bežné účtovanie na podsúvahových účtoch v priebehu roka preto odporúčame vytvorenie analytického účtu 799xxx.

**AKO?** Prostredníctvom funkcie Účtovná uzávierka dôjde k uzavretiu všetkých účtov (vrátane podsúvahových) a vykonaním údajovej uzávierky prevediete potrebné údaje do počiatočných stavov.

Určite využijete i tlačovú zostavu Kniha podsúvahových účtov za zadané obdobie, ktorá podľa Vašej voľby bude obsahovať denné, týždenné, mesačné, kvartálne alebo ročné obraty podsúvahových účtov. Tlačová zostava je pripravená v agendách Účtovný denník a Účtová osnova.

# V programe POHODA je možné zadávať historické sadzby DPH.

**Upozornenie:** Ak chcete, aby Vám doklady s historickou sadzbou DPH nevstupovali do Priznania DPH, odporúčame Vám na príslušných dokladoch použiť nasledovné členenia DPH: PN, príp. UN – Nezahrňovať do priznania (t. j. členenia s typom P – Nezahrňovať do priznania DPH, resp. U – Nezahrňovať do priznania DPH).

# ADRESÁR

Nová agenda Úlohy a pripomienky pomôže zadávať a sledovať dôležité úlohy a sledovať stav ich plnenia priamo v programe POHODA. Pripomienky môžu mať taktiež väzbu na konkrétny záznam v niektorej z agend.

Vďaka tejto agende môžete na jednom mieste sledovať stav plnení jednotlivých úloh, jednoducho filtrovať splnené a nesplnené úlohy a mať prehľad

| POHOE   | A Kompilei - Jü    | And manual                                                                                                    |                                |            |       |                       |    | 1-1-1-1 ×      |
|---------|--------------------|----------------------------------------------------------------------------------------------------|--------------------------------|------------|-------|-----------------------|----|----------------|
| 1 50km  | Genevenie J        | ichele Administre Déterrice Skiely                                                                                                    | Marty Jacoby Majatak Záras     | an Romoer  | sk .  |                       |    |                |
| 10/134  | 83.3               | 10 B B B                                                                                                    | - 2                            | maa        | 18    |                       |    |                |
| Otel    |                    |                                                                                                    |                                |            |       |                       |    | Aprily         |
| Čiele . | 790000000          |                                                                                                    | Radek simely alabe rijsladenky |            | _     |                       |    | 100.           |
| Marri   | Designation of the |                                                                                                    |                                | -          |       |                       |    | Street surgers |
|         |                    | he factor and                                                                                                    |                                | -          |       |                       |    |                |
| Pre-    | Protocol and       | · top Pattern                                                                                                    | Seeoned encounts               | son is pad | NR [] |                       |    |                |
| × 20    | in the state       | A DESCRIPTION OF                                                                                                    |                                |            |       |                       |    |                |
| X       | Calo alla          | Natures                                                                                                    | Dah                            | 200        | Rabb  | Pendite               |    |                |
| 1 17    | 100000             | Zutheteology abut salvaheng                                                                                                    | Ziviakovi                      |            |       | 1.1                   |    |                |
| 2 17 2  | 000000.0           | Kenning silet sakahang                                                                                                    | Invitedancj                    |            |       | <ul> <li>E</li> </ul> |    |                |
| 2 17 7  | 1,0000000          | Bóst siekan a renit                                                                                                    | Investory                      |            |       | 1 1                   | 10 |                |
| 4 [7 7  | 11300000           | Estimately districtions a spenny                                                                                                    | Invindencj                     |            |       | <ul> <li>D</li> </ul> |    |                |
| 5 17 7  | 58062200           | Zatiesony site nakleder a njecety                                                                                                    | Padolythory                    | Heim       |       | H F                   |    |                |
| 6 17 7  | 5002500            | Zutlieteóný slóst nákleder a njinceov                                                                                                    | Pataivahový                    | Although 1 |       | 10 E                  |    |                |
| 7 1 5   | 9000000            | Externing cale                                                                                                    | Peduluhang                     | Pasking    |       | 1 F                   | 5  |                |
|         |                    | and the second second se |                                |            | -     |                       |    |                |

Pri podsúvahových účtoch nezabudnite určiť, či sa jedná o účet aktívny, či pasívny. Jedine tak sa pri účtovnej uzávierke tieto účty uzatvoria správne.

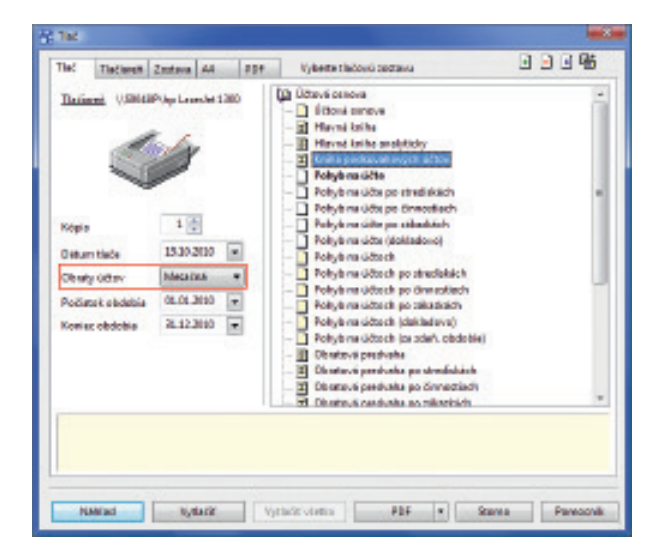

Pred tlačením knihy podsúvahových účtov si môžete okrem iného určiť, či chcete na tlačovej zostave zobraziť denné, týždenné, mesačné, kvartálne, alebo ročné obraty.

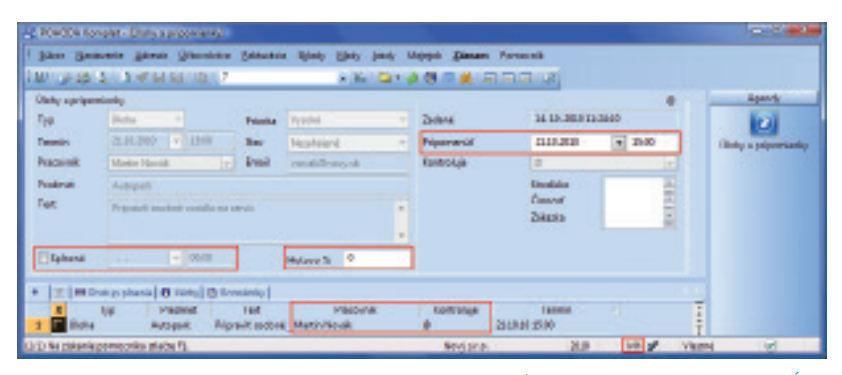

Vo formulári úlohy môže pracovník, ktorý má úlohu vykonať, ale nie je zadávateľom (podľa stĺpca Kontroluje), iba zaškrtnúť splnenie úlohy, vyplniť percento splnenia a nastaviť si pripomenutie. o úlohách, ktoré ste zadali niekomu inému. POHODA Vám bude automaticky zobrazovať tri najbližšie úlohy priamo na informačnej ploche.

Agenda Úlohy a pripomienky je globálna. V praxi to znamená, že sa záznamy v danej agende zobrazia vo všetkých účtovných jednotkách, a to bez ohľadu na firmu, v ktorej boli údaje vyplnené, a rovnako všetkým užívateľom, ktorých sa záznamy týkajú.

Ako? Agendu pre úlohy a pripomienky nájdete v ponuke Adresár. Vlastnú pripomienku môžete zadať buď ručným zápisom, alebo ju vytvoríte z už existujúceho dokladu vybraných agend, a to povelom Záznam/Pripomienkovať. Pokiaľ vytvoríte pripomienku pomocou uvedeného povelu, rovno sa vytvorí väzba medzi dokladom a pripomienkou.

**AKO?** Opakovaná pripomienka je samozrejmosťou. Postačí, keď zaškrtnete voľbu Opakovať každý a v nasledujúcich dvoch poliach, ktoré sa sprístupnia, vyberiete periódu opakovania.

**AKO?** Na záložke Postup plnenia mapujete priebeh plnení konkrétnej úlohy. Môžete vybrať stav nasledujúcich typov: Nezahájené, Prebieha, Dokončené, Čaká sa na niekoho ďalšieho a Odložené. Touto evidenciou si zaistíte aktuálny prehľad o plnení zadanej úlohy. V prípade, že máte pridelených viac úloh, využite možnosť určiť prioritu ich plnenia. Splnené úlohy a pripomienky si môžete označiť zaškrtnutím pola Splnené a pre skutočne detailnú evidenciu je možné zadať i konkrétny dátum splnenia.

**AKO?** Úlohu môžete priradiť nielen sami sebe, ale aj inému užívateľovi programu POHODA. Dôležité ale je, aby ste mali v agende Prístupové práva v strome práv Administrátorské funkcie/Úlohy a pripomienky zaškrtnutú voľbu Zadávať úlohy užívateľom.

**AKO?** Pre zobrazovanie upozornenia na priradenú úlohu alebo nastavenia pripomienky zadajte v poli Pripomenúť potrebný dátum a čas. V uvedenej dobe sa zobrazí dialógové okno Pripomenutie, v ktorom potom môžete podniknúť ďalšie kroky, a to ukončenie pripomínania, nastavenie nového pripomenutia alebo napríklad otvorenie v agende Úlohy a pripomienky.

# POHODA odteraz umožňuje nastaviť počet dní pre toleranciu neuhradených pohľadávok po splatnosti pri každom odberateľovi individuálne.

**γ** AKO? Počet dní tolerovanej splatnosti pri jednotlivých odberateľoch zadáte v agende Adresár v poli Toler. splat. Ak ponecháte toto pole prázdne, preberá sa hodnota z pola Tolerované dni po splatnosti v agende Globálne nastavenie/Pohľadávky.

|              |                                                                                                    | and the second second sec                                                                                                    | -                                                                                                    | -          |   |                                                                         | - 1 A                                                                                                    |                                                                                                    |     |                                                                    |            |   |                |
|--------------|----------------------------------------------------------------------------------------------------|----------------------------------------------------------------------------------------------------|----------------------------------------------------------------------------------------------------|------------|---|-------------------------------------------------------------------------|----------------------------------------------------------------------------------------------------|----------------------------------------------------------------------------------------------------|-----|--------------------------------------------------------------------|------------|---|----------------|
| Mary Pres    | and and a second                                                                                                    |                                                                                                    |                                                                                                    |            |   |                                                                         |                                                                                                    |                                                                                                    | -   |                                                                    |            |   | Apple          |
| -            | Sales -                                                                                                    |                                                                                                    | Tranks.                                                                                                    | Wanted     |   | 2nint                                                                   | 1.0.000                                                                                                    | 411                                                                                                    |     |                                                                    |            |   | 121            |
| -            | 314.20                                                                                                    | 1 440                                                                                                    | B.m                                                                                                    | Incluiped  |   | Permit                                                                  | 331000                                                                                                    | <ul> <li>per</li> </ul>                                                                                                    |     |                                                                    |            |   | Public strends |
| diam'r       | Mannes                                                                                                    | a                                                                                                    | lent.                                                                                                    | makinger   |   | Territory .                                                             | 14                                                                                                    | _                                                                                                    |     |                                                                    |            |   |                |
|              |                                                                                                    |                                                                                                    |                                                                                                    |            |   |                                                                         | - Bartha                                                                                                    |                                                                                                    |     |                                                                    |            |   |                |
|              |                                                                                                    |                                                                                                    |                                                                                                    |            |   |                                                                         | and the second second s |                                                                                                    |     |                                                                    |            |   |                |
| -            | No.                                                                                                    |                                                                                                    | rais.                                                                                                    |            |   |                                                                         | Dena                                                                                                    |                                                                                                    |     |                                                                    |            |   |                |
| -            | Vignali                                                                                                    | and the second diversion of                                                                                                    | ends.                                                                                                    |            |   |                                                                         | Dense<br>Director                                                                                                    |                                                                                                    |     |                                                                    |            |   |                |
| -            | Population of                                                                                                    | enteri cantila con                                                                                                    | risite.                                                                                                    |            |   |                                                                         | Densi<br>Disete                                                                                                    |                                                                                                    |     |                                                                    |            |   |                |
| las<br>Datum | Pope A                                                                                                    | and and a section of the                                                                                                    | -                                                                                                    | nees -     |   |                                                                         | Dense<br>Dinatus                                                                                                    |                                                                                                    | 1   |                                                                    |            |   |                |
| int .        | Figure                                                                                                    |                                                                                                    |                                                                                                    | nees -     |   |                                                                         | Dent<br>Data                                                                                                    |                                                                                                    | 1   |                                                                    |            |   |                |
| and and a    | Population of the second                                                                                                    | and and a section of the section of the section of | anto<br>Series [                                                                                                    | New of a   |   |                                                                         | Dent<br>Disto                                                                                                    |                                                                                                    |     |                                                                    |            |   |                |
| -            | Paparti<br>Trang pinela                                                                                                    | )                                                                                                    |                                                                                                    | nees 1     | 1 | in Facult                                                               | Denat<br>Disatu<br>Produ                                                                                                    | he .                                                                                                    | MAY | inter from                                                         | Med        | F |                |
|              | Priperto<br>Transp pinole<br>Transp pinole                                                                                                    |                                                                                                    | naine  <br>Terl                                                                                                    | None 5 - 1 | - | in Faund                                                                | Denif<br>Dista                                                                                                    | - Re-<br>rigen                                                                                                    | Ma  | er'i Deesi                                                         | Mark V     |   |                |
|              | Population of the second second secon |                                                                                                    | nan (                                                                                                    | Neme 5 =   | - | fre Perjank<br>nem Redrikter<br>Nem Redrikter                           | Denal<br>Disatu<br>Disatu<br>Disatu<br>Disatu<br>Disatu<br>Disatu<br>Disatu<br>Disatu<br>Disatu                                                                                                    | The right right                                                                                                    | Max | erit Josef<br>Hanninge                                             | Mad<br>P S |   |                |
|              | Pripertie<br>Transport                                                                                                    |                                                                                                    | nan (                                                                                                    | New C 1    | - | in Pepuli<br>na satutua<br>na satutua                                   | Denne<br>Disato<br>Disato<br>Vicini Sarra<br>Vicini Sarra                                                                                                    | The right of the right of the r | Max | rifi Dorri<br>Hanninan<br>Hanninan                                 | 3 - 5 5    |   |                |
|              | Viput                                                                                                    |                                                                                                    | The second second secon | Res 1      |   | rin Payorik<br>nan satilanya<br>nin satilanya<br>satilanya<br>satilanya | Denie<br>Danie<br>Danie<br>Danie<br>Vola bra<br>Vola bra<br>Vola bra<br>Vola bra                                                                                                    | The<br>right<br>right<br>right<br>right<br>right<br>right                                                                                                    | MAY | er'i Devel<br>i Gonerica<br>i Gonerica<br>i Gonerica<br>i Gonerica | 3 = 5 5 5  |   |                |

Záložku Postup plnenia konkrétnej úlohy môže vypĺňať ako pracovník, ktorý má úlohu vykonať, tak zadávateľ úlohy.

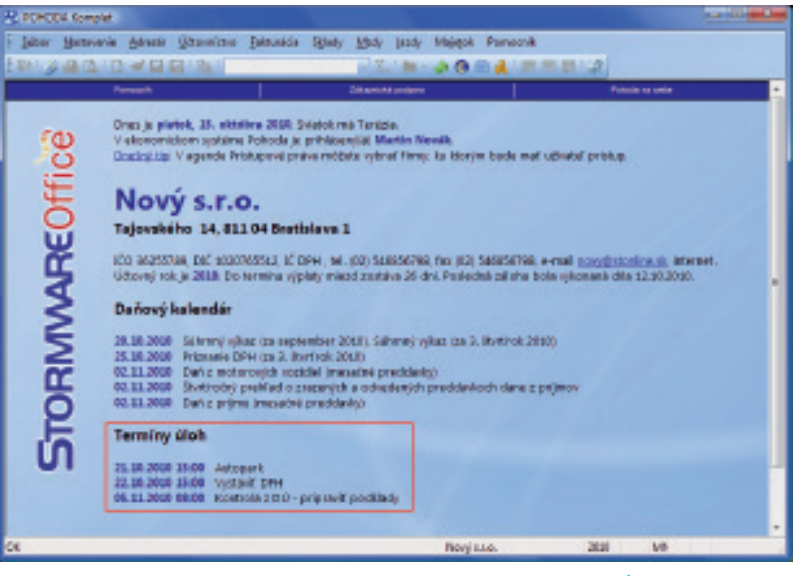

Na informačnej ploche uvidíte tri najbližšie úlohy zadané v agende Úlohy a pripomienky.

| 1.2.45  | ALC: NUMBER OF A                                                                                                    |               | - 241                                             | 41.000          | 1000             | 10           |             |                 |           |      |                         |
|---------|----------------------------------------------------------------------------------------------------|---------------|---------------------------------------------------|-----------------|------------------|--------------|-------------|-----------------|-----------|------|-------------------------|
| and a   |                                                                                                    |               |                                                   |                 |                  |              |             |                 |           |      | inter a                 |
|         |                                                                                                    |               | Distantion of the                                 |                 |                  |              |             |                 |           |      | 100                     |
| -       | And International                                                                                                    |               | in' in                                            | ran I           | 1 4 M 4          |              | -           |                 |           |      |                         |
| dana da |                                                                                                    |               | DOM: NO                                           | 410.00          | Farme            |              | Sec.        | 1.1.1.1         |           |      | <ul><li>About</li></ul> |
| -       |                                                                                                    |               | 100 100                                           | 1051            | Distant          |              | Take and al | 4               |           |      |                         |
|         | Visite I                                                                                                    |               | Zerian                                            |                 | _                | _            |             |                 |           |      |                         |
|         | 10-5. Broker                                                                                                    |               |                                                   |                 |                  |              |             |                 |           |      |                         |
| 41      |                                                                                                    |               | 60m                                               |                 |                  |              | Paninks     |                 |           |      |                         |
|         | Calma Globa a simulat                                                                                                    |               |                                                   |                 |                  |              |             |                 |           |      |                         |
| -       |                                                                                                    |               | NUR 000 (                                         | DOM: CONT.      | NO R             | A NO         | 10079-04-0  | No.             |           |      |                         |
|         | No. T HOUSE AND INC.                                                                                                    |               | 1000                                              |                 |                  | 51           | several 1   | 14.             |           |      |                         |
|         |                                                                                                    |               | attents .                                         |                 |                  |              | And .       | 1               |           |      |                         |
|         |                                                                                                    |               | 244                                               |                 |                  | -            | Table .     |                 |           |      |                         |
|         |                                                                                                    |               |                                                   |                 |                  | _            |             | -               |           |      |                         |
|         |                                                                                                    |               |                                                   |                 |                  |              |             |                 |           |      |                         |
| X Per   | en Merid of Isla 🗰 Shikes                                                                                                    | B destaut and | In training and                                   | of B tensing    | Contrasty   Th C | disconarby 1 | B Passing   |                 |           |      |                         |
|         | These of the second second sec | Mary          | Else .                                            | Dr.             | P00              | 123          | 10          | 10 1994 -       | Party Flo | 15." |                         |
|         | -Healthani                                                                                                    | SEPARATOR'NA  | Philippine 21                                     | Break Brook, et | 10.40            | New          | 100949      |                 |           |      |                         |
| 1.44    | 2-ACI printerinas.                                                                                                    |               | Pinalmoshtuba 2                                   | Great Byratian  | HE CH            | 10,004       |             |                 |           | E 11 |                         |
| E 74    |                                                                                                    |               | Heppenink .                                       | Break Byreins   | Math.            | 100 M        | 100879      | 0200879         |           | ×    |                         |
| 日本      | Mounter openantic                                                                                                    |               |                                                   |                 | 1 10.00          | B.CORRECT.   | TRAFFICE    | VERY REAL PARTY |           | F    |                         |
|         | Millionnaineo représentés<br>España su                                                                                                    |               | nanonanana n                                      | a management    | _                |              |             |                 |           |      |                         |
|         | ONEXampleria ofenicania,<br>E quina da.<br>Interpreta data                                                                                                    |               | Refuil                                            | Restaur         | 1010             | 100.71       | 1012479     | ABBUTTAL        |           | м.,  |                         |
|         | Allenanders generale<br>Figure IV.<br>Richtert Fillen<br>Richt gelene                                                                                                    |               | namenationes e o<br>Parloci<br>Parloci Dasimire H | Ender<br>Ender  | 101.<br>1876.    | 100.71       | 101247      | NUMBER          |           | 1    |                         |

Pokiaľ potrebujete (niektorým) svojim odberateľom nastaviť počet tolerovaných dní po splatnosti individuálne, môžete tak urobiť priamo v agende Adresár. Postup, ako vybrať doklady po tolerovanej splatnosti v agendách Vydané faktúry, Vydané zálohové faktúry a Ostatné pohľadávky, zostáva rovnaký ako doteraz, teda pomocou stĺpca K likvidácii a dynamickej záložky Po tolerovanej splatnosti.

# FAKTURÁCIA

Bola rozšírená možnosť kontroly pohľadávok po splatnosti. Pri vystavovaní dokladu pre konkrétneho odberateľa POHODA zobrazí prehľad o jeho neuhradených pohľadávkach po tolerovanej splatnosti.

**AKO?** V agende Globálne nastavenie/Pohľadávky zaškrtnete voľbu Upozornenie na pohľadávky po tolerovanej splatnosti. POHODA pri vystavení novej pohľadávky skontroluje uvedené tolerované dni po splatnosti v agende Globálne nastavenie/Pohľadávky, resp. tolerované dni po splatnosti pri konkrétnom odberateľovi v agende Adresár. S ohľadom na tieto údaje zobrazí upozornenie o výške neuhradených pohľadávky odberateľa.

Pri prenose ponuky do vydanej objednávky sa už neeviduje prenesené množstvo.

# SKLADY

Agenda Reklamácie bola obohatená o mnoho zmien a rozšírení. Vďaka nim budete mať prehľad o kompletnej histórii reklamačného konania. Novinkou je tiež to, že túto agendu nájdete už vo všetkých radoch systému POHODA, teda i v radoch POHODA a POHODA SQL.

V tejto agende môžete viesť nielen reklamácie, ktoré prijímate od svojich zákazníkov, ale taktiež reklamácie, ktoré uplatňujete voči svojmu dodávateľovi. V jednom reklamačnom zázname tak môžete spravovať celé reklamačné konanie od jeho začiatku až do ukončenia. Kedykoľvek tak máte okamžitý prehľad o aktuálnom stave reklamácie. Vďaka farebnému rozlišovaniu jednotlivých záznamov budete ihneď upozornení na blížiacu sa lehotu pre vybavenie reklamácie.

Pripravili sme pre Vás samozrejme i tlačovú podporu v podobe reportov vyhodnocujúcich záznamy reklamácie, a to za vybrané obdobie, podľa zákazníkov, dodávateľov alebo typu reklamovaného predmetu.

V agende Sklady/Reklamácie založíte nový reklamačný záznam. Zvoliť môžete medzi typmi Zákaznícka, Skladová alebo Nákupná reklamácia. Na záložke Predmet reklamácie uvediete informácie o reklamovanom tovare. Zaznamenať tu môžete popis chyby, reálny stav predmetu reklamácie

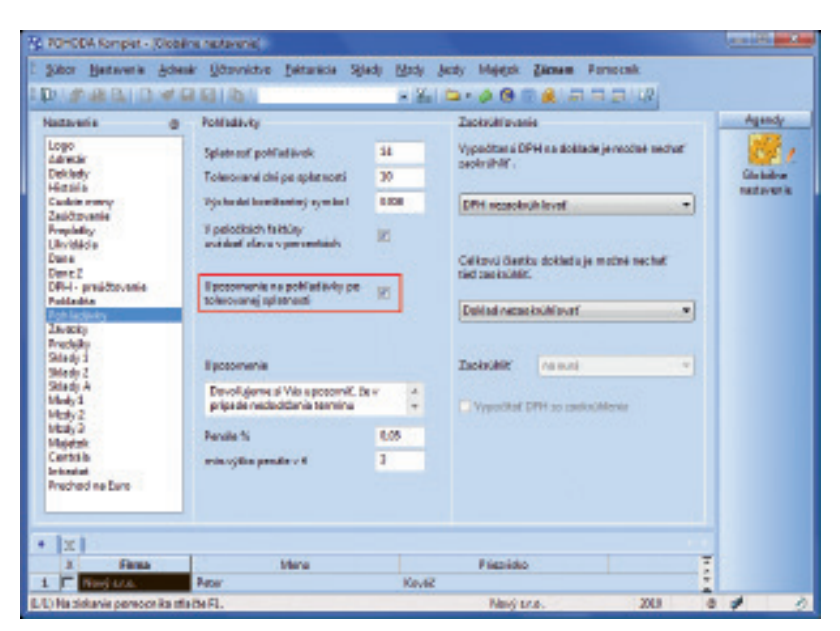

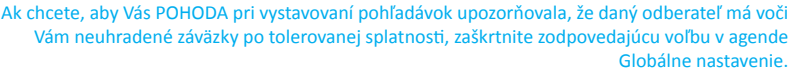

|            |                         | 100.00                          |                                  |                               | and the second second sec |                      |      |             |
|------------|-------------------------|---------------------------------|----------------------------------|-------------------------------|----------------------------------------------------------------------------------------------------|----------------------|------|-------------|
| eklenéde   |                         |                                 |                                  | Dediversi                     |                                                                                                    |                      | -    | Agente      |
| 49<br>346  | analina v<br>analona () | Fejne<br>Vytaniřích<br>Vytanení | 13.21.208 •<br>16.31.2788 •<br>• | Firms 😨<br>Debilania<br>Ulara | Autobases<br>Newfundi                                                                                                    | 8                    |      | Teller date |
| AR COM     | 145.                    |                                 |                                  | POL LOOK                      | LLOI Bething                                                                                                    | 101 1                |      |             |
| inter spin | hand had .              |                                 |                                  | ICE /DE/CEPHIE                | INCOL                                                                                                    | -                    | 1    |             |
|            |                         |                                 |                                  |                               | Andreas Calerian International                                                                                                    | U.                   |      |             |
| Lorba      | Victory denks           |                                 |                                  | Exception i parter            |                                                                                                    |                      |      |             |
|            |                         |                                 |                                  | Lines.                        | -                                                                                                    |                      |      |             |
|            |                         |                                 |                                  | Date Inst                     |                                                                                                    |                      |      |             |
| ON PARS.   | Philate relienable      |                                 |                                  |                               |                                                                                                    |                      |      |             |
| add and    |                         |                                 |                                  | Cide delitate                 | 2009                                                                                                    | ete :                |      |             |
| INCHER MOU |                         |                                 |                                  | DRVN DRIAL                    | ·· * 91.000                                                                                                    | und j                | 8    |             |
|            |                         |                                 |                                  |                               |                                                                                                    |                      |      |             |
| 2 = 1      | nieni miarranie 🖬       | ling) al lingunsty              | O Debug (m De                    | kananty   B Paanterio         |                                                                                                    |                      | 1.00 |             |
| X Ty       | i Cala                  | Sheri Sphaifter                 | Rena                             | Mann                          | New subfaceable                                                                                                    | <b>Fill-opherené</b> |      |             |
| - House    | 10kmeter                | SURTE STREET                    | Autologenee                      | Pater Scorell                 | Fights related to                                                                                                    |                      |      |             |
| E Meet     | when sortsteeld         | THIS MITS                       | Olechastry dam PRD               | 24                            | lania .                                                                                                    |                      | -    |             |
| E 2Anat    | As 10030600             | 3103 2013                       | Budg Brott                       |                               | Diff_rie and                                                                                                    | 363615               |      |             |
| 1.1 104.01 | IN DOMESIONS            | 2012 2013                       | ADec Mine                        |                               | пуля налагизон                                                                                                    |                      |      |             |

Agenda Reklamácie poskytuje súhrnný prehľad o všetkých reklamačných konaniach. Červenou sú zvýraznené reklamácie, ktorých termín vybavenia vyprší za 5 dní alebo skôr.

| Zára |                                      |      |
|------|--------------------------------------|------|
|      | filócia<br>snaferrie<br>Iber<br>imok |      |
|      | uvic<br>pakovaná vaklavnácia         |      |
|      | romadné odostanie                    |      |
|      | eprevádzať szávierkou                |      |
|      | staviť prijetý dobropia              |      |
|      | staviť vydaný dobropia               |      |
| 1    | staviť prýmový pokladničný dokla     | d l  |
|      | stavě výdavkový pokladničný dok      | fied |
|      | dady-> Ctr                           | 1+5  |
|      | imporenty ->                         |      |
|      | (dajky->                             |      |
|      | ecigity ->                           |      |
|      | rdané faktúry ->                     |      |
|      | (mory pokladničný doklad - >         |      |
|      | Qamky -+                             |      |
|      | ijatë faktury - »                    |      |
|      | (darkový pokladní čný doklad ->      |      |
|      | ipomienkovať                         |      |

| skonerny ne sélo  | div Stery peletie       | Octorchers de servi                                  |  |
|-------------------|-------------------------|------------------------------------------------------|--|
| Deality states of | addentical and a second | , also a part at give divi<br>managin havan yan ayin |  |
| lotioni           | 1998. B, ex             |                                                      |  |
| liten             | 31.39.2020              |                                                      |  |
| Spipoelenia       | Declare                 | -                                                    |  |
| 100 C 100 C 100 C | TANK MARKET             | 100                                                  |  |

Všetky predmety, ktoré budete odovzdávať na vybavenie jednému servisnému stredisku alebo dodávateľovi, môžete odoslať naraz, pod jedným číslom reklamačného listu. pri jeho prevzatí a všetko prevzaté príslušenstvo. Prostredníctvom povelu Záznam/Komponenty môžete na záložke Komponenty vytvoriť zoznam položiek, z ktorých je reklamovaný predmet zložený. Tento zoznam je potom možné vytlačiť na zostavu Potvrdenie o prijatí reklamácie. Ak dôjde k opätovnej reklamácii predmetu, ktorý už raz reklamovaný bol, môžete skôr vytvorený záznam o reklamácii prepojiť s novým záznamom, a to povelom Záznam/ Opakovaná reklamácia.

Vlastný proces reklamačného konania už potom zaznamenávate na záložke Stavy. Zadaním dátumu a výberom zodpovedajúceho stavu reklamácie, ktorý môžete nadefinovať v agende Nastavenie/ Zoznamy/Stavy reklamácie, budete zachytávať dôležité momenty vývoja danej reklamácie. Povelom Záznam/Hromadné odoslanie označíte číslom reklamačného listu skupinu reklamačných záznamov, ktorých predmety reklamácie spoločne odovzdávate jednému servisnému stredisku alebo dodávateľovi na vybavenie. Priamo z agendy vystavíte súvisiace doklady, napr. príjmový pokladničný doklad, vydaný dobropis a ďalšie.

**AKO?** Reklamačné záznamy, ktoré si neželáte údajovou uzávierkou prevádzať do nasledujúceho účtovného roku, označte prostredníctvom povelu Záznam/Neprevádzať uzávierkou príznakom Neprevádzať.

Pokiaľ ste firmou, ktorá má svoje vlastné stredisko zaisťujúce opravy reklamovaných predmetov, budete môcť priamo z agendy Reklamácie vytvoriť nový servisný záznam napojený na konkrétnu reklamáciu.

# Popri záručných opravách umožňuje POHODA viesť taktiež evidenciu plateného servisu, a to v samostatnej agende Servis.

Pridaním nových funkcií pre evidenciu opráv sa z pôvodnej záložky Servis v agende pre sledovanie reklamácií stala samostatná agenda Servis. Slúži na vedenie evidencie dvoch typov opráv - záručných opráv (vytvorených samostatne alebo s nadväznosťou na reklamačný záznam) a tzv. pozáručných opráv, tj. plateného servisu. K dispozícii sú tlačové zostavy pre tlač servisných záznamov vzťahujúcich sa k určitému obdobiu, členených podľa predmetov servisu alebo s výpisom spotrebovaného materiálu a práce.

V agende Sklady/Servis založíte nový servisný záznam s typom Záručný alebo Pozáručný servis. Na záložke Predmet servisu uvediete informácie o servisovanom tovare, vrátane uvedenia popisu chyby, stavu zásoby pri jej prevzatí a prevzatom príslušenstve. Vo formulári záznamu uvediete výšku prijatej zálohy.

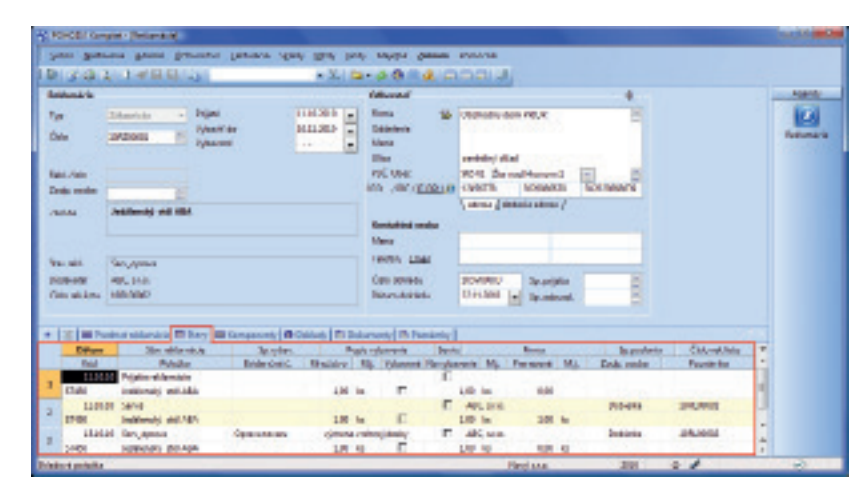

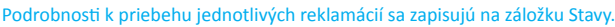

| · Provinced also globalase - 2 | Games Forwards              |                                      |                                     |     |     |               |
|--------------------------------|-----------------------------|--------------------------------------|-------------------------------------|-----|-----|---------------|
|                                | B B (B)                     | - % 0                                |                                     |     |     |               |
| Stei rektendicie               | fan mana Dilani m           | ant de c                             |                                     | - 1 | 1   | Agendy        |
| Bar Stocker                    | Demotracy III               |                                      |                                     |     |     | Mary          |
| Aufan,                         |                             |                                      |                                     |     |     | selfa máčie - |
| • 1                            |                             |                                      |                                     |     | -   | 101           |
| A pages                        | Test or set                 |                                      | Sp. rybeven a                       |     | 1   |               |
| 2 C See Internet               | Prijst an series            |                                      | Texture a sector in a better sector |     | ñ.  |               |
| I F im month                   | m manana Print an anning    |                                      | Management and lands in             |     |     |               |
| 4 T ten marie                  | Prillel an anning           |                                      | Parameter and a second              |     |     |               |
| 5 E See and                    | Right an arriva             | <ul> <li>Preniest de gekk</li> </ul> | netwo parties i prevenders          |     |     |               |
| E E Sen girmen                 | Frijste an service          | Spor.                                | tercence                            |     |     |               |
| 2 E Senis                      | Onlanderer die services     | (conedit'                            |                                     |     |     |               |
| E Senicyl                      | Order cale of Machine       | 2 dam                                | <ul> <li>cochoo</li> </ul>          |     | UI. |               |
| F Zikjáckropit                 | Odercelarvi celucerilor     | Tainst mint-                         | debepic                             |     | n.  |               |
| 3 T Zik, hotovasť              | Octar colored calconition   | Tetholiy                             | peñaci v kotovesti                  |     |     |               |
| 1 F 28, rectaré                | Octorizational caliconition | France train allow-                  | bi rekternécia                      |     |     |               |
| 2 F Zakjapawa                  | Octor calanel caluciphics   | Orverit v Spoeli                     | overu                               |     |     |               |
| La E Zarjeweg                  | Oderdani descenor.          |                                      |                                     |     |     |               |
| A ID AN UPPER                  | CONCIDENT DESCENSION        |                                      | Ppresent Bryanu                     |     |     |               |
| -                              |                             |                                      |                                     |     |     |               |
|                                |                             |                                      |                                     |     |     |               |
|                                |                             |                                      |                                     |     | -   |               |
|                                |                             |                                      |                                     |     | -   |               |

Pre jednotlivé fázy reklamačného konania môžete použiť niektorý z preddefinovaných stavov. Tento zoznam môžete rozšíriť o vlastné možnosti podľa svojich potrieb.

| r 5 60.      | 4114 99 96 99 1           | A                                                    | 19 Jan 1 🖬                                                                                                    |                                                                                                    | and and a                                                                                                    |      |        |
|--------------|---------------------------|------------------------------------------------------|----------------------------------------------------------------------------------------------------|----------------------------------------------------------------------------------------------------|----------------------------------------------------------------------------------------------------|------|--------|
| and .        |                           |                                                      |                                                                                                    | Callerater                                                                                                    | and the second second second second second second second second second second second second second second second | P 61 | Agend) |
| 10.00        | Severy *                  | Popula                                               | 14.31.2101                                                                                                    | Passa a                                                                                                    | AJOPER 2010 Bene - reprise relaying                                                                              |      | 101    |
| -            | manager 10                | Spharif da                                           | 20.31.2161                                                                                                    | Debletenia                                                                                                    |                                                                                                    |      | Inch   |
|              |                           | Sylamont.                                            | · · · · · · ·                                                                                                    | Mana                                                                                                    |                                                                                                    |      |        |
|              |                           | 1000                                                 |                                                                                                    | 0-0                                                                                                    | Vergenital L                                                                                                    |      |        |
| Silved, sens | 18                        | Zeelp. Autora                                        | betilited (2)                                                                                                    | PEC, Dieter 1                                                                                                    | enanti geneta kyterica                                                                                           |      |        |
| debe ( ) ( ) |                           | Dan                                                  | Volumije av                                                                                                    | ICO/OC/ICIDIN IN 1                                                                                                    | TRUP 3000000 BOORDO                                                                                              | 100  |        |
|              |                           |                                                      |                                                                                                    | 1                                                                                                    | aton (detaination)                                                                                               |      |        |
|              |                           |                                                      |                                                                                                    | Rentalitati confes                                                                                                    |                                                                                                    |      |        |
|              |                           |                                                      |                                                                                                    | Meno                                                                                                    |                                                                                                    |      |        |
| APR NO.      |                           |                                                      | Canada Canada                                                                                                    | Solds, Emd                                                                                                    |                                                                                                    |      |        |
|              | 1.0                       |                                                      |                                                                                                    | Donatation 1                                                                                                    | EVERAL Se minte                                                                                                  |      |        |
|              | 31.00                     |                                                      | LA.M                                                                                                    | Different del balancia                                                                                                    | 1140-30.0 [w] In school 2                                                                                        |      |        |
|              |                           |                                                      |                                                                                                    |                                                                                                    | The second The second                                                                                            |      |        |
|              |                           |                                                      | a della secola della della d | and the late area 1.0                                                                                                    | Transistant Distance of L                                                                                        |      |        |
| Image        | and a second second life  |                                                      |                                                                                                    | Contraction of the Contract of the Contract of | Characterized Environmental                                                                                      |      |        |
| I Haraba     | internation international | Patrice School I                                     |                                                                                                    |                                                                                                    | sector Distantion Street Barrow                                                                                  |      |        |
| Z Harybe     | City                      | Ditters Splantin                                     | de Pare                                                                                                    | a Ber                                                                                                    | ander Ditterate Universit Press                                                                                  | - 1  |        |
|              | Colo                      | Catara Aplanti<br>14.04.0 Million<br>14.04.0 Million | a Per                                                                                                    | sistenityte Udars                                                                                                    | andra Ditt. ophannet Spinnerst Parme                                                                             |      |        |

Agenda Servis poskytuje súhrnný prehľad o tovare prijatom do záručných alebo pozáručných opráv. Červenou sú zvýraznené opravy, ktorých termín vybavenia vyprší za 5 dní alebo skôr. Materiál a prácu spotrebovanú pri oprave zaznamenáte na záložke Položky servisu. Jednotlivé položky tu zavediete ručne, prenosom zo skladu povelom Záznam/Položky servisu, alebo premiestnením položiek z vytvorenej výdajky povelom Záznam/Položky z výdajky. Záložka Zistená chyba potom slúži na popis rozsahu poškodenia servisovaného predmetu.

**ΑΚΟ?** Dokončené servisné práce zákazníkovi vyfakturujete prostredníctvom povelu Servis, ktorý nájdete v agendách Vydané faktúry a Pokladňa.

# Zostaviť inventúru skladových zásob môžete priamo v systéme POHODA bez ručného prepisovania v prípade zistenia nesúladu medzi skutočným a evidenčným stavom zásob.

POHODA nateraz pri zostavovaní inventúry ponúkala zostavu na vytlačenie, do ktorej ste si poznamenali skutočný zistený stav zásob a v prípade, že sa skutočnosť líšila, ste údaje v programe upravili ručne. Tým vznikali inventarizačné rozdiely. Tento postup POHODA ponúka i naďalej. Pomocou novej agendy Inventúrne zoznamy sa však môžete ručnej úprave údajov vyhnúť.

V agende Inventúrne zoznamy si v rámci fyzickej inventúry vytvoríte zoznam skladových zásob, ktoré ste skutočne našli na sklade. POHODA potom tento zoznam prenesie do zostavenej inventúry, automaticky doplní skutočný stav zásob z preneseného zoznamu a v prípade, že nájde medzi evidenčným a reálnym stavom rozdiel, vypočíta manko, resp. prebytok.

**AKO?** Tovary skutočne pri inventúre nájdené uvediete v agende Inventúrne zoznamy na záložke Položky. Túto agendu nájdete v ponuke Sklady. Skladové zásoby je možné do tejto agendy prenášať niekoľkými štandardnými spôsobmi: prostredníctvom kódu, výberom položiek zo skladov (Záznam/Sklady, resp. CTRL+S) alebo snímaním čiarových kódov čítačkou. V situácii, kedy nájdete tovar, ktorý v skladovej evidencii nemáte, vpíšete ho do zoznamu ručne.

V agende Inventúra následne zostavíte inventúru k požadovanému dňu a zvolíte povel Záznam/ Inventúrne zoznamy. Prenosom sa automaticky vyplní pole Skutočnosť pri tých zásobách, ktoré boli uvedené v agende Inventúrne zoznamy. Pri ostatných skladových položkách (neuvedených v prenesených zoznamoch) sa uvedie hodnota 0. Položky, ktoré nie sú zadané v agende Zásoby, sa do inventúry neprenesú. Ich prehľad si samozrejme môžete vytlačiť na zostave Neevidované zásoby.

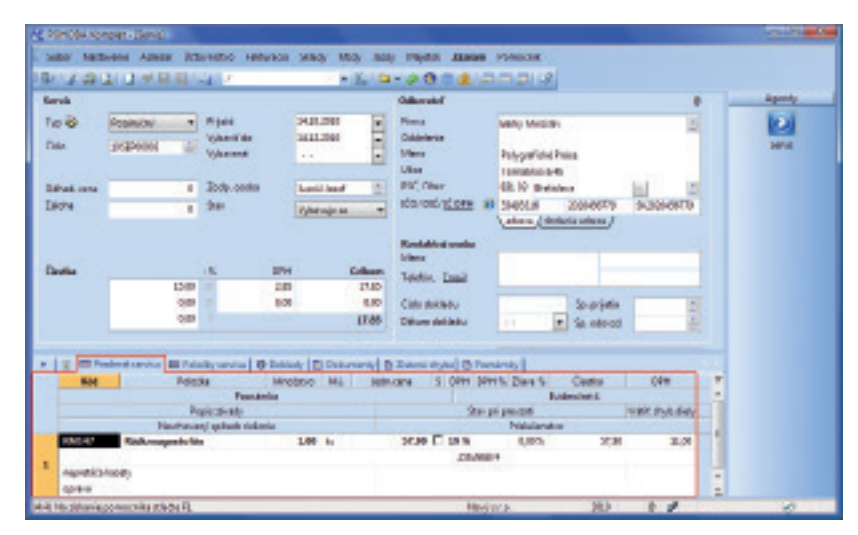

Na záložku Predmet servisu sa zapisujú podrobnosti k priebehu jednotlivých opráv, vrátane popisu chyby a navrhovaného spôsobu riešenia.

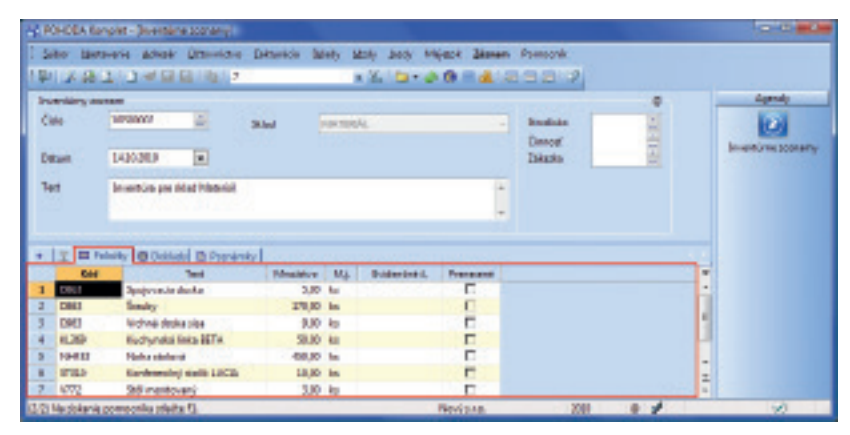

Do agendy Inventúrne zoznamy vložíte tovary, ktoré pri fyzickej inventúre skutočne nájdete, a to pomocou kódu, výberom položiek zo skladovej evidencie alebo snímaním čiarových kódov čítačkou.

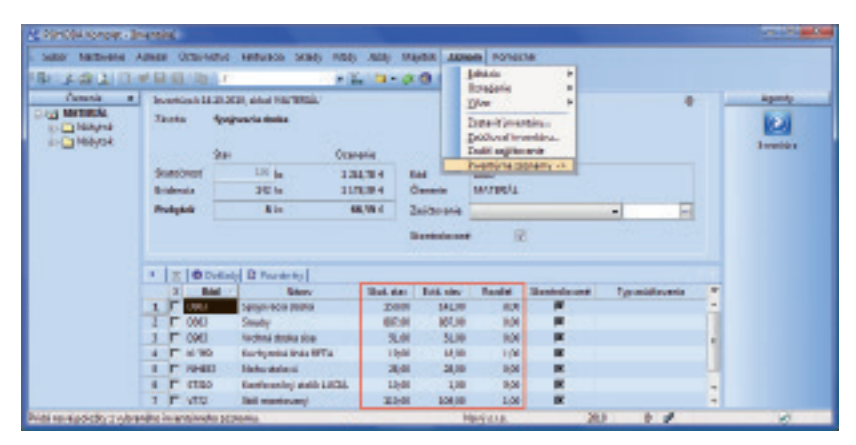

Povel Inventúrne zoznamy z ponuky Záznam načíta skutočný stav zásob z inventúrneho zoznamu. POHODA potom porovná skutočný stav so stavom evidenčným a dopočíta a zaúčtuje prípadný rozdiel.

Záložka Doklady v agendách Inventúra a Inventúrne zoznamy Vám ukáže zoznam prepojených inventúr a inventúrnych zoznamov.

Pre lepšiu prehľadnosť sa v agende Adresár na záložke Individuálne zľavy radia skladové zásoby podľa stĺpca Kód. Skladové zásoby, pri ktorých sa kód nesleduje, sa radia podľa stĺpca Názov.

# DOKUMENTY

Dokumenty alebo obrázky máte teraz kedykoľvek po ruke. Súbory vložené k zodpovedajúcim záznamom sprehľadnia a zrýchlia prácu.

Záložku Dokumenty už môžete poznať napr. z agendy Adresár. Teraz však pribudla aj do ďalších agend. Môžete si vďaka nej usporiadať najrôznejšie listy, tabuľky, zmluvy, výrobné listy a akékoľvek ďalšie dokumenty alebo obrázky, ktoré sa vzťahujú k určitému záznamu.

K prijatým faktúram si môžete ukladať napríklad naskenované doklady od dodávateľov, k zamestnancom zase rôznorodé pracovnoprávne dokumenty a podklady, k zásobám výrobné listy či výkresy a mnoho ďalších. Prístup k jednotlivým dokumentom je možný nielen z aplikácie Prieskumník vo Windows, ale taktiež priamo z konkrétnych agend.

Záložku Dokumenty odteraz nájdete v týchto agendách: Adresár, Zmluvy, Ponuky, Dopyty, Prijaté a Vydané objednávky, Prijaté a Vydané faktúry, Prijaté a Vydané zálohové faktúry, Ostatné záväzky a Ostatné pohľadávky, Príkazy k úhrade, Banka, Pokladňa, Interné doklady, Príjemky, Výdajky, Výroba, Prevod, Predajky, Zásoby, Personalistika, Majetok, Drobný majetok a Zákazky.

V agende Globálne nastavenie v sekcii Adresár zaškrtnite voľbu Používať zložku dokumentov firmy a pomenujte ju. Vlastnú manipuláciu so súbormi a zobrazenie súborov v programe POHODA umožňuje záložka Dokumenty pri každom zázname v daných agendách. Dokumenty je možné priradiť (skopírovať, presunúť, vložiť zástupcu) prostredníctvom povelu Začleniť súbory alebo pomocou aplikácie Prieskumník vo Windows.

# POHODA umožňuje dokumenty priradené k jednotlivým záznamom ľahko odoslať e-mailom.

 γ Ακο?
 Na záložke Dokumenty vyberte príslušný dokument a zvoľte ikonu

 Odoslať e-mailom.

 POHODA automaticky vloží vybraný dokument ako prílohu e-mailu.

| RHODA &                                                                                   | inspire - Ja                                                | init(                             |                                                                                                    |                                                                             |                                                           |                          |                                          |                                                                            |             |          |        | anti      | 1 |
|-------------------------------------------------------------------------------------------|-------------------------------------------------------------|-----------------------------------|----------------------------------------------------------------------------------------------------|-----------------------------------------------------------------------------|-----------------------------------------------------------|--------------------------|------------------------------------------|----------------------------------------------------------------------------|-------------|----------|--------|-----------|---|
| 30m 30                                                                                    | dana da                                                     |                                   | restary Believes                                                                                                    | March III                                                                   | at July Mast D                                            | and Research             | 6. L                                     |                                                                            |             |          |        |           |   |
| 0.00                                                                                      | 2.0                                                         | 199                               | 7                                                                                                    |                                                                             | 2                                                         |                          | 3                                        |                                                                            |             |          |        |           |   |
| down in                                                                                   | -                                                           |                                   | -                                                                                                    |                                                                             |                                                           |                          | 10                                       |                                                                            |             |          |        |           |   |
| Advas                                                                                     |                                                             |                                   |                                                                                                    | Reducts                                                                     | iden .                                                    |                          |                                          |                                                                            |             |          |        | -         | 1 |
| Press<br>Voterene<br>Mano<br>Uller<br>Oren<br>Oren<br>Sabbie<br>Menij far<br>Eral<br>Bizi | Bely bel<br>Postensis<br>E2-00 Bel<br>(atom (A<br>1943 HOLD | 126-di<br>Idea<br>Maria akas<br>M | ,                                                                                                    | DE<br>Liste (f<br>100<br>Jates<br>Lite<br>Callo<br>Suppoy<br>Rios<br>Japain | CONNECT<br>SALAMANUN<br>ETHINICE<br>EDE ITI EDE IZI EDA P | Cees<br>Halling<br>URBHA | 10 10 10 10 10 10 10 10 10 10 10 10 10 1 | enh<br>pora<br>inizion<br>mainin<br>mainin<br>inizion<br>inizion<br>finale | 4           |          |        |           |   |
| 1 a rie                                                                                   | a, Mesa(te l                                                | and MI links                      | and III farlowing                                                                                                    | III Industry                                                                | denotes B Kanaday   1                                     | Change (IT) Ch           | investig 18 1                            | unanty ]                                                                   |             |          |        |           |   |
| -                                                                                         | 100                                                         | Field                             | Nam                                                                                                    |                                                                             | Dennie                                                    | Cerer                    | Colderrow                                | Desh                                                                       | Ind. Jan 7: | Ind. see | 2.7    |           |   |
| - Annual Contractor                                                                       | owners.                                                     | BARY12K                           | Disploying of the life                                                                                                    | _                                                                           | and an other states                                       | 100                      |                                          | 1,01                                                                       | 944         | -        | 20     |           |   |
|                                                                                           |                                                             |                                   | Real and the second second                                                                                                    |                                                                             | and a second second second                                |                          |                                          |                                                                            |             | -        |        |           |   |
| - Anner                                                                                   |                                                             |                                   | Name of Bollow Cold                                                                                                    |                                                                             | Tourist any and support                                   |                          |                                          |                                                                            | -           |          | 유민     |           |   |
| and a                                                                                     |                                                             | -                                 | The local days in the local days in the local da |                                                                             | THE REAL PROPERTY AND                                     | -                        |                                          | -                                                                          |             | -        | 10     |           |   |
| Lines                                                                                     |                                                             | CTIME IN                          | Conferencies and in a                                                                                                    | -                                                                           | International States and                                  | data state               |                                          | 100                                                                        | 24.00       | N.M.     | 20     |           |   |
| 1000                                                                                      |                                                             | H.M.                              | DECISION AND                                                                                                    | 1                                                                           | CONCERNMENT OF THE                                        | 8.0                      |                                          | -                                                                          | -           |          | m .    |           |   |
| ADI Timotel                                                                               |                                                             | duration t                        |                                                                                                    |                                                                             |                                                           | 1.00                     | ingina a                                 | -                                                                          | 22          | 21       | Call I | dente ind | - |

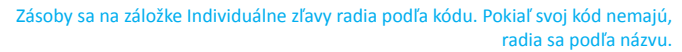

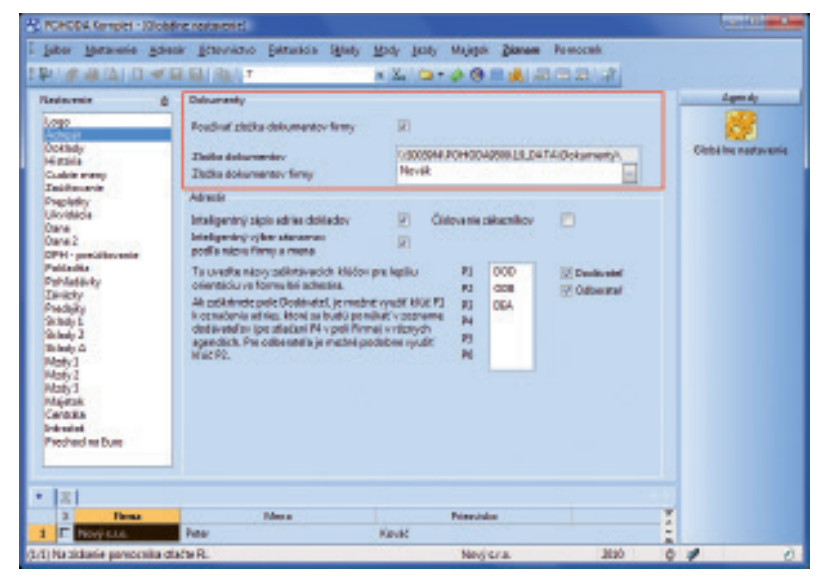

Dokumenty vzťahujúce sa k jednotlivým záznamom sa budú ukladať do zložky nastavenej v agende Globálne nastavenie.

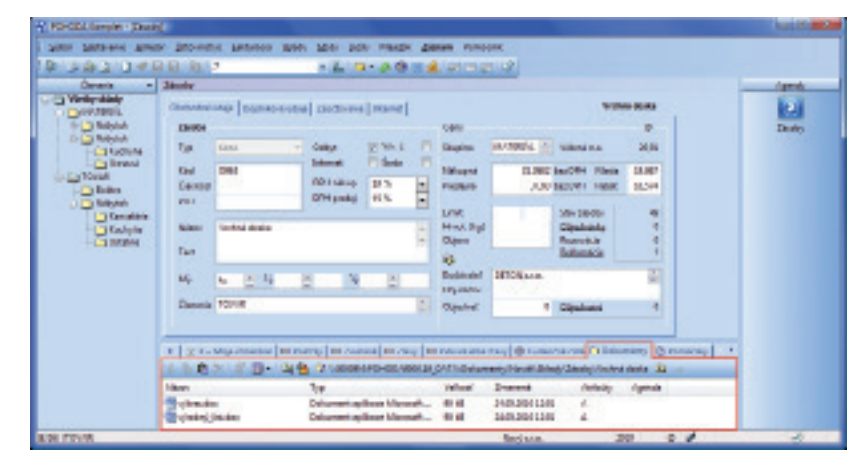

Prácu s jednotlivými súbormi uľahčujú ikony na záložke Dokumenty.

# **INTERNETOVÉ OBCHODY**

Ku skladovým zásobám je možné nastaviť či zadať rozširujúce informácie a tieto údaje prenášať do e-shopu.

Ku každému produktu môžete odteraz priradiť vlastnosti ako Novinka, Dopredaj, Akcia, Odporúčame a Zľava. Ešte lepšie si tak rozčleníte tovar vo svojom internetovom obchode. Ďalej môžete uviesť informácie napríklad o dostupnosti tovaru a spôsobe dodania. Pokiaľ priradíte k tovaru súvisiaci súbor alebo odkaz, umožníte svojim zákazníkom, aby si pri konkrétnej skladovej zásobe prehliadli napríklad záručný list alebo manuál.

**AKO?** Všetky nastavenia vykonáte v agende Zásoby na záložke Internet v sekcii Vlastnosti.

# **XML KOMUNIKÁCIA**

V systéme POHODA je teraz umožnený aktualizačný import zásob cez XML.

POHODA umožňuje nielen pridávať prostredníctvom importu XML nové záznamy do agendy Zásoby, teraz môžete cez XML skladové zásoby taktiež aktualizovať. Aktualizácia jednotlivých záznamov je teda výrazne uľahčená.

**AKO?** Pre import zásob je v XML súbore pridaný nový blok, v ktorom sa definuje typ komunikácie (nový záznam, resp. update) a ďalej kritériá pre vyhľadávanie zásoby. Pre správnu identifikáciu zásoby možno použiť užívateľský filter definovaný v programe POHODA alebo využiť zhody údajov vo vybraných poliach agendy Zásoby, a to ID zásoby, pole Kód, EAN, PLU, Názov, Internet, Členenie a Sklad. Aktualizácia skladovej zásoby sa vykoná jedine v prípade, že bude nájdený iba jeden záznam v agende Zásoby. Preto Vám odporúčame, aby ste identifikáciu zásoby nastavili čo najpresnejšie. Pre typ komunikácie Update v XML súbore uveďte len tie údaje, ktoré potrebujete zmeniť.

# Prostredníctvom XML komunikácie je teraz možné naviazať prijatú objednávku na vydanú faktúru.

POHODA Vám umožní vytvoriť vydanú faktúru z vopred vytvorenej prijatej objednávky. Tým dôjde k väzbe medzi dokladmi. Teraz môžete identifikovať zdrojový doklad (zdrojové doklady), z ktorého sa vytvorí vydaná faktúra. Preniesť je možné buď celý doklad, alebo len vybrané položky prijatej objednávky.

Vytvorením vydanej faktúry z prijatej objednávky vznikne medzi týmito záznamami väzba, ktorú

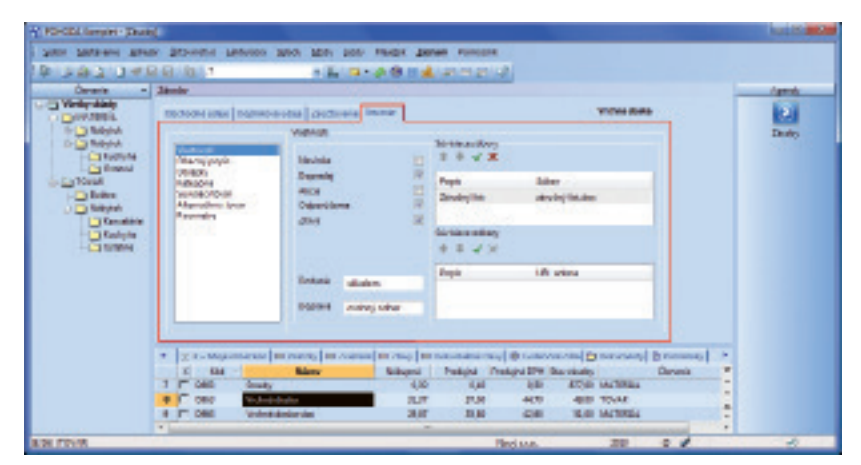

Vo Vašom e-shope sa zobrazia taktiež rozširujúce informácie o skladových položkách uvedené na záložke Internet.

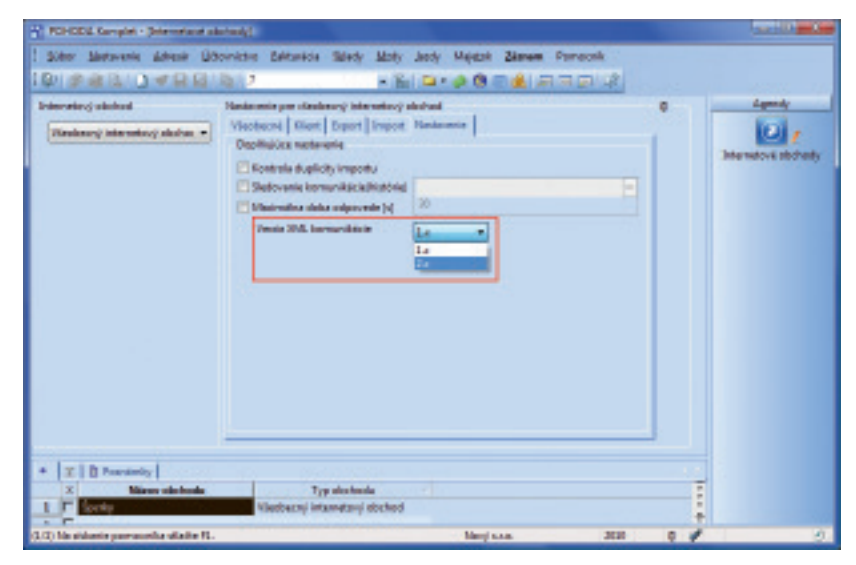

V agende Internetové obchody/Nastavenie internetových obchodov môžete vo všeobecnom internetovom obchode nastaviť verziu XML komunikácia, ktorú budete pre export a import údajov využívať. Nová verzia XML 2.x umožňuje aktualizačný import zásob a väzby dokladov.

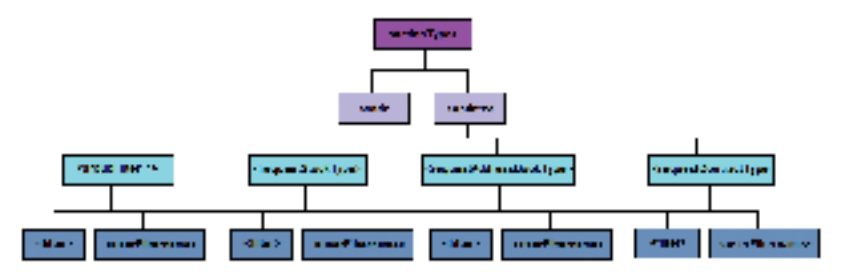

Obrázok znázorňuje aktualizačný import.

môžete skontrolovať na záložke Doklady. Pokiaľ prenesiete celú prijatú objednávku do vydanej faktúry, objednávka je automaticky označená ako prenesená a vybavená. Pri čiastočnom prenose objednávky bude pri prenesených položkách vyplnený počet preneseného množstva.

Prostredníctvom XML je vydaná faktúra automaticky pridaná iba v prípade, že prijatá objednávka už pred samotným importom v programe existuje.

Vydanú faktúru môžete vytvoriť prostredníctvom importu XML z prijatej objednávky, ale zároveň máte možnosť do vytváranej vydanej faktúry pridať novú textovú alebo skladovú položku. Touto možnosťou doteraz oblasť XML komunikácie v programe POHODA nedisponovala.

Filter pre export údajov zo systému POHODA je rozšírený a upravený. Bol zjednotený formát pre používanie filtra v XML súboroch agend.

# OSTATNÉ

Novinka v programe POHODA v podobe súpisky platidiel uľahčí kontrolu i prácu s hotovosťou.

Pomocou novo pridanej súpisky platidiel si hravo skontrolujete stav hotovosti nielen v domácej, ale akejkoľvek ďalšej cudzej mene, ktorú si sami zadáte v príslušnej zoznamovej agende. Zadané hodnoty si potom už ľahko zobrazíte na tlačovej zostave alebo ich vyexportujete do programu Microsoft Excel a odošlete e-mailom.

✔ AKO? Súpisku platidiel zobrazíte pomocou ikony ▲ alebo prostredníctvom povelu Súbor/ Nástroje/Súpiska platidiel. V dialógovom okne Tlač najprv vyberiete požadovaný spôsob tlače (náhľad alebo PDF/Odoslať PDF e-mailom). Následne sa otvorí dialógové okno Súpiska platidiel, v ktorom vyberiete požadovanú menu a zadáte príslušné hodnoty. V poli Celkom dochádza k neustálemu prepočtu zadaných hodnôt bankoviek a mincí, takže máte kedykoľvek prehľad o celkovej čiastke. Po stlačení tlačidla OK sa zobrazí tlačová zostava s prehľadom zadaných bankoviek a mincí, resp. otvorí e-mail pre odoslanie súpisky vo formáte PDF.

**AKO?** Pri prvom otvorení a začatí práce so súpiskou platidiel budete mať možnosť pracovať s eurom a českou korunou. Tieto dve meny sú v súpiske platidiel automaticky definované. Pokiaľ ale potrebujete zistiť stav svojej hotovosti v inej mene, zadajte ju do agendy Nastavenie/Zoznamy/ Súpis platidiel. Tu vyplňte požadovanú menu a na

ani vension."L.B' encoding.."Windows-1250° ?» andaramack id."zadet" ide."133345epti" application."Ataytest" vension."3.6" none."Beypert 862° iware.cz/schema/version\_z/data.asd ware.cz/schema/version\_3/stock.asd ware.cz/schema/version\_3/filter.zed knins.dat="http://www.storm seath "http:/ http://www.storn "http://ww mo/version\_2/type.and's dat dataPackteen id. DOI vertions"1.0 -stik stock version-"2.0"> entition Type 2 - cftr:fiters - cftr:fiters - cftr:code>804-offr:code> clatic up date 5 aletic action Type: which the close south distribution and the second second sec -sticname enforces-Zmene psendenky pres XML, elations affective kittee c/atk atrock a </dat:dataPackiber </dat:dataPack>

Obrázok znázorňuje, ako by XML malo vyzerať pri aktualizácii.

Pri zostavovaní súpisky platidiel dopĺňate iba počet mincí, resp. bankoviek. Zvyšok počíta POHODA.

| Mana    | EUR. •   |          |     |
|---------|----------|----------|-----|
| Hedrota | Počet ka | •        | -   |
| 580.00  | 1        | 500.00   | -   |
| 290,00  | 2        | 400,00   |     |
| 180,00  | 4        | 400,00   |     |
| 50,00   | 10       | 500,00   |     |
| 20,00   | 50       | 1 000,00 |     |
| 10,00   | 6        | 60,00    |     |
| 5,00    | 3        | 15,00    |     |
| 2,00    | 10       | 20,00    |     |
| 1,00    | 18       | 38,00    |     |
| 0.50    | 2        | 12.50    |     |
| 0,20    | 56       | 11,20    | 17  |
| 0,10    | 30       | 5,00     |     |
| 0,05    | 10       | 0,50     | 2   |
| Celkom  |          | 2940     | ,21 |

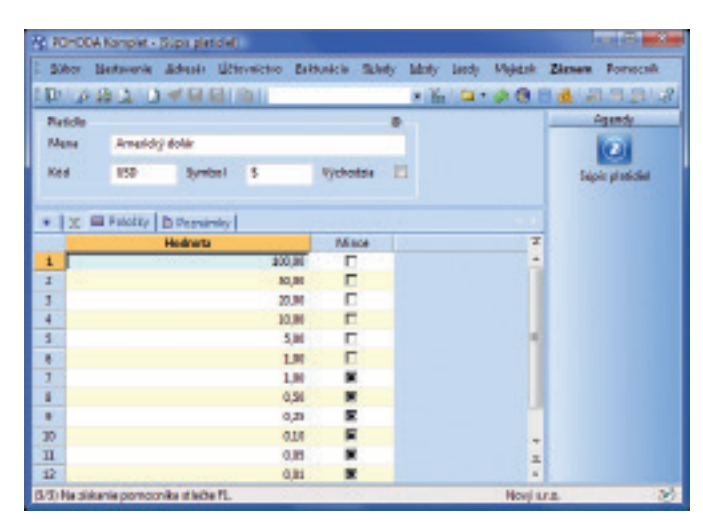

Pokiaľ pracujete s hotovosťou v inej mene než EUR a CZK nastavte si nominálne hodnoty bankoviek a mincí v agende Súpiska platidiel.

záložke Položky uveďte nominálne hodnoty jej bankoviek a mincí.

Sledovanie histórie zmien jednotlivých záznamov bolo sprehľadnené. Nemusíte už sledovať históriu vo všetkých agendách, ale iba v tých, v ktorých to naozaj potrebujete.

Úpravy a zmazané záznamy môžete sledovať priamo vo vybraných agendách pomocou záložky História záznamu, v ktorej sú farebne rozlíšené všetky vykonávané zmeny. V stĺpci Dátum editácie sa zobrazia dátumy, kedy k úpravám došlo, a v stĺpci Editoval zase iniciály užívateľov, ktorí záznam menili. Vďaka tejto záložke získate prehľad o všetkých zmenách, ktoré jednotliví užívatelia na konkrétnom zázname vykonali.

Výber agend, pri ktorých chcete sledovať históriu zmien záznamov, vykonáte zaškrtnutím voľby Zapnuté v agende Globálne nastavenie v sekcii História. Záložka História záznamu sa sprístupní len v tých agendách, pri ktorých zaškrtnete voľbu Záložka. Pokiaľ ju nezaškrtnete, užívatelia vo zvolených agendách záložku neuvidia, ale história je na pozadí stále zaznamenávaná.

Historické verzie všetkých zmien a zmazaných záznamov sú k dispozícii v agende História záznamu.

Ako? Agendu otvoríte prostredníctvom ikony ), ktorú nájdete na záložke História záznamu v jednotlivých agendách, ktoré históriu zmien zaznamenávajú. Pomocou ikony ), sa taktiež prepnete do agendy História záznamu, ale POHODA automaticky vyfiltruje všetky zmazané záznamy v danej agende.

# POHODA odteraz umožňuje výber dôchodkových fondov, pre ktoré chcete sumarizovať svoje záväzky.

Pokiaľ Vám z vypracovaných miezd vznikajú záväzky k viacerým dôchodkovým fondom s rozdielnymi požiadavkami na sumarizáciu záväzkov, bude sa Vám hodiť možnosť nastaviť sumarizáciu podľa požiadaviek jednotlivých inštitúcií.

Ako? Aby bolo možné sumarizáciu záväzkov nastaviť k jednotlivým inštitúciám, bola voľba Sumarizovať záväzky podľa penz. fondu presunutá z agendy Globálne nastavenie/Mzdy 1 priamo do agendy Mzdy/Zoznamy/Dôchodkové fondy a premenovaná na Sumarizácia ostatných záväzkov. Zaškrtnutím voľby sa vytvorí jeden záväzok voči zvolenému dôchodkovému fondu. Pokiaľ

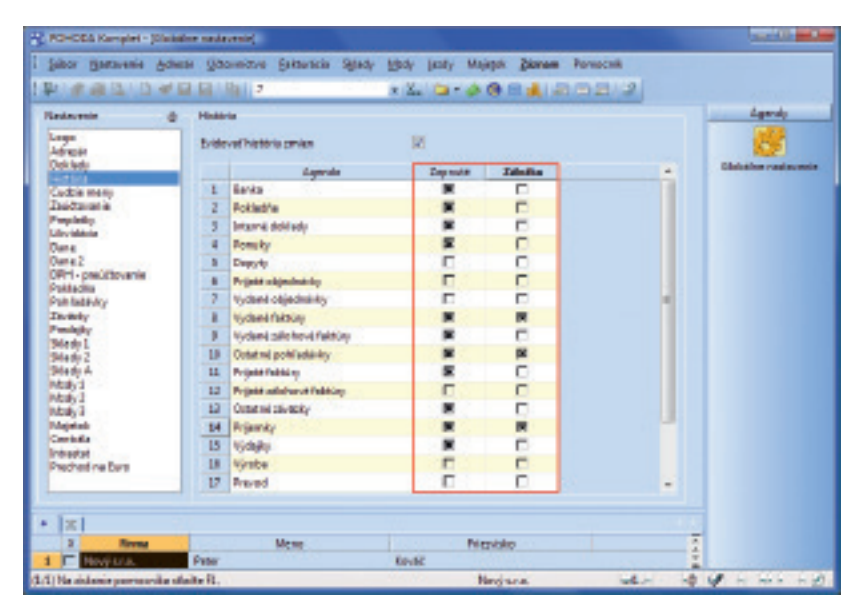

Výber agend, v ktorých sa má sledovať história zmien záznamov a zobrazovať záložka s vykonanými zmenami, vykonajte v agende Globálne nastavenie.

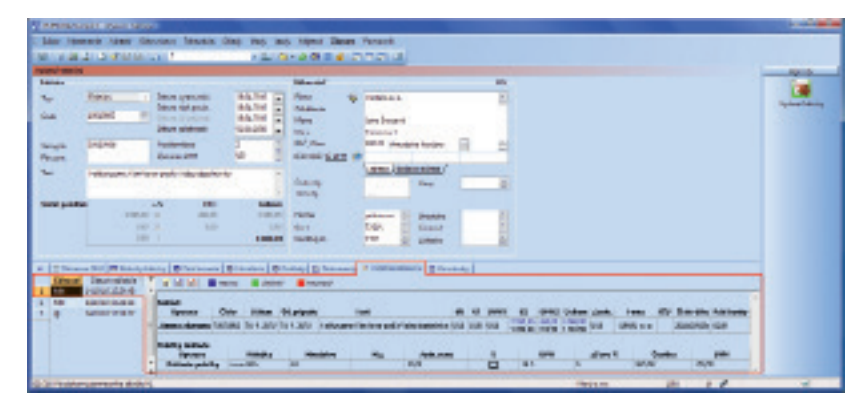

Na záložke História záznamu sú k dispozícii všetky verzie aktuálne vybraného záznamu, zotriedené podľa dátumu a autora vykonanej zmeny. Zmenené údaje sú vyznačené farebne.

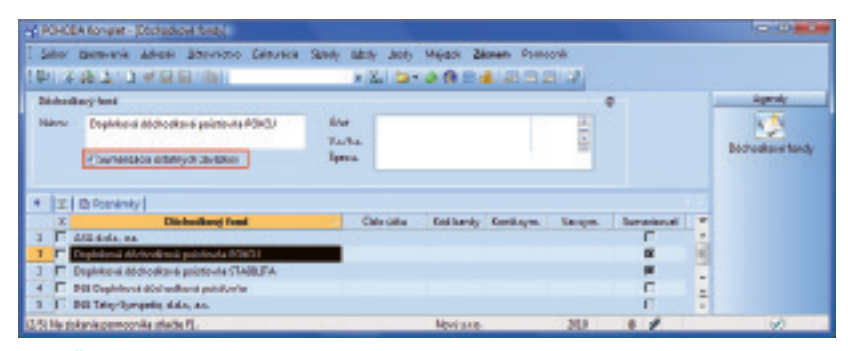

Či sa majú záväzky vzniknuté zo spracovaných miezd sumarizovať, alebo nie, si môžete nastaviť priamo pri jednotlivých inštitúciách.

ponecháte túto voľbu nezaškrtnutú, budú sa záväzky pre jednotlivých zamestnancov, pri ktorých je fond použitý, vytvárať zvlášť.

Pre jednoduchšiu komunikáciu s našou zákazníckou podporou sme do ponuky Pomocník pridali niekoľko nových povelov.

**AKO?** Povelom Vzdialená pomoc spustíte klientsku časť programu a naviažete kontakt pre vzdialenú pomoc s pracovníkom zákazníckej podpory spoločnosti STORMWARE.

**AKO?** Prostredníctvom povelu Objednať individuálne služby môžete priamo z programu POHODA otvoriť formulár pre vyplnenie objednávky na služby zákazníckej podpory.

Formátovať text na záložke Poznámky je jednoduchšie. Zmeniť veľkosť písma, použiť tučné písmo či kurzíva môžete nielen pomocou povelov, ktoré sú dostupné z miestnej ponuky po stlačení pravého tlačidla myši, ale teraz i vďaka pridaným ikonám.

V službách homebankingu bola rozšírená služba pre podporu ING bank.

V agende Homebanking je najprv potrebné zvoliť formát Multicash a následne bude možné sťahovať výpisy v štruktúre a formáte MT940 s príponou .sta. Rozšírená bola aj podpora tvorby tuzemských príkazov .ski a zahraničných príkazov .ska.

# **KASA A KASA ONLINE**

Rozpracovanú predajku je možné odložiť na neskoršie vybavenie a obslúžiť medzitým ďalšieho zákazníka.

Pokiaľ máte rozpracovanú predajku a zákazník si napr. vyberá ďalší tovar, nemusíte už odkladať vybavenie ďalšieho zákazníka. Naopak môžete veľmi rýchlo odložiť predajku a začať vytvárať novú. O rozpracovanú predajku neprídete a k jej dokončeniu sa môžete vrátiť prakticky kedykoľvek.

 AKO?
 Predajku, s ktorou práve pracujete, bez

 problémov odložíte i s udaním dôvodu jej odloženia.

 Použite povel Záznam/Odložiť predajku alebo kliknite

 na ikonu 20. Odložená predajka sa uloží do zoznamu

 odložených predajok, odkiaľ ju kedykoľvek znovu

 prenesiete späť pomocou povelu Záznam/Otvoriť

 odloženú predajku, resp. kliknutím na

 ikonku 20. a predaj dokončíte. Oba povely

 nájdete taktiež na dotykovom displeji pod

 tlačidlom Funkcie 2, resp. vo výklopnom

 zozname pod tlačidlom Funkcie.

Pomocou nového povelu Objednať individuálne služby sa dostanete na online objednávku individuálnych služieb. Ďalší nový povel zaháji klientsku časť programu pre vzdialenú pomoc.

| Fai | mocnik                                      |
|-----|---------------------------------------------|
|     | Jény powacnika<br>Aka paužívať pamoonika    |
| IJ  | Ako omenili velkosť pierre                  |
|     | @bjednati                                   |
|     | Objednať na webe                            |
| -   | Objegnat individualitie studby              |
|     | Zakazwicke pedpore                          |
|     | STORMWARE no Mabe                           |
| -   | Telcentel i e costoj a odpovede             |
|     | Transa bound                                |
|     | Automatické aktuelitétele.<br>Aktuelitoinef |
|     | Aktivoveť                                   |
|     | 0 golikáci                                  |

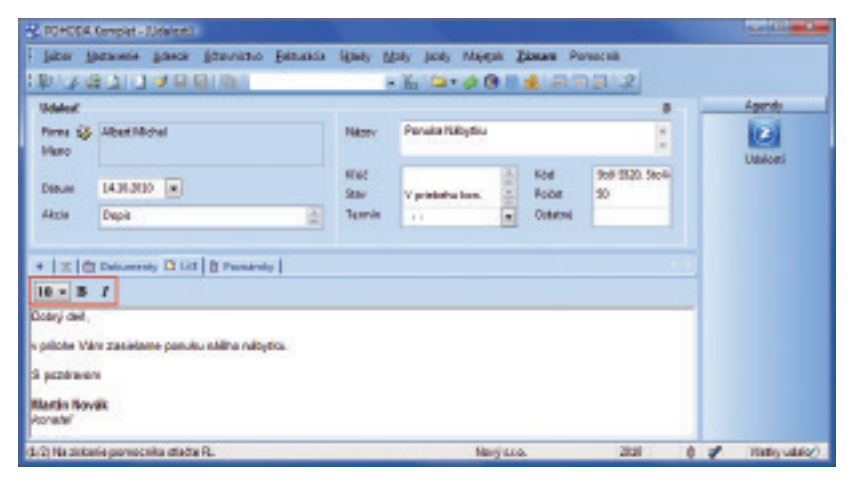

lkony pre formátovanie zjednoduchšia prácu s textom na záložkách Poznámky v jednotlivých agendách, v agende Udalosti taktiež na záložke List.

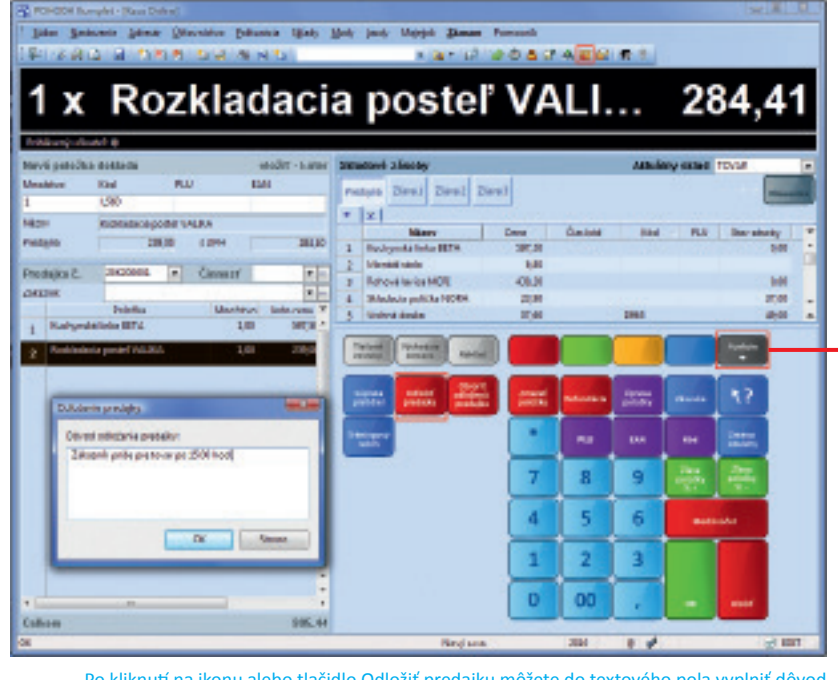

Po kliknutí na ikonu alebo tlačidlo Odložiť predajku môžete do textového pola vyplniť dôvod odloženia predajky. V agende Odložené predajky je pripravený zoznam všetkých nedokončených predajok. Uvedené sú tu aj ich položky, dôvody a dátumy odloženia. Zaznamenávajú sa rovnako iniciály užívateľa, ktorý rozpracovanú predajku odložil. Môže sa pochopiteľne stať, že rozpracovanú predajku už ani dokončovať nepotrebujete. V takom prípade ju jednoducho a štandardným spôsobom z tejto agendy vymažte.

Do programu POHODA Kasa, resp. agendy Kasa Online je možné sa prihlasovať pomocou PIN. So systémom tak môže pracovať viacero užívateľov bez toho, aby museli vždy ukončovať všetky operácie a odhlasovať sa.

PIN kód je možné samozrejme vytlačiť ako čiarový kód a využiť ho pre rýchle prihlásenie pomocou čítačky čiarových kódov.

**AKO?** Pri vybranom užívateľovi zaškrtnite v agende Prístupové práva v sekcii Užívateľ (v prípade modulu Kasa), resp. v sekcii Kasa Online (v prípade agendy Kasa Online) voľbu Prihlásenie pomocou PIN a tlačidlom Zmeniť zadajte (nové) číslo PIN.

Po nastavení prihlasovania pomocou PIN kódu môže užívateľ okamžite bez akýchkoľvek iných nastavení používať program POHODA Kasa, resp. agendu Kasa Online. V prípade predaja prostredníctvom doplnku Kasa Online však aktiváciou prihlasovania pomocou PIN kódu dôjde k obmedzeniu práv pre všetky agendy, ktoré nesúvisia alebo nie sú používané pri práci s agendou Kasa Online.

**AKO?** Pre obe Kasy platí, že pri aktivácii prihlasovania pomocou PIN sú agendy Adresár a Činnosti nastavené iba na čítanie. Ak budete chcieť, aby užívateľ, ktorý sa prihlasuje pomocou PIN, používal taktiež agendy Súpiska platidiel, Odložené predajky, Adresár a ostatné funkcie podporované v agende Predaj v module Kasa, resp. Kasa Online neobmedzene, presvedčte sa, že má v ponuke Nastavenie/Prístupové práva pri týchto agendách či funkciách (Ostatné a Ostatné 2) zaškrtnutú voľbu Neobmedzovať práva pri prihlásení pomocou PIN.

**AKO?** Pre prihlásenie pomocou PIN kódu zvolíte povel Súbor/Prihlásiť sa, resp. kliknite na ikonu **S**. V zobrazenom dialógovom okne Prihlásenie užívateľa zvolíte tlačidlo PIN a uvediete štvormiestne číslo užívateľa, príp. ho načítate prostredníctvom čítačky čiarových kódov. Úspešné prihlásenie je v stavovom riadku indikované ikonou **B** a zároveň je obmedzený prístup k určeným agendám.

 Ако?
 Ak chcete využiť rýchle prihlásenie

 pomocou hesla, urobte tak cez ikonu
 . Tým sa

 opäť aktivujú všetky funkcie programu, s ktorými

POHODA Complet - (Oblicitane preciajky ->- Casa Online) · Provinst do dollaria Zienera Para D VERID 10.00 - 2 - 4 - 4 - 2 - 2 - 2 - 2 🕱 Odladové z kosy 555 🔰 Položky predlejky 🛽 🗅 Poznámky Nation Kang History Call 078 584,38 15/th 2 14.0010145212 555 Daibi sikaan 0 14.30.001452-65 119.01 **Dallizika**p 0 10101010100011 225.44 ale prie 01 14.1010/14/52/04 525 111227 0 Óaiti predei Na siskania pervecnika stiečta P1. New Lto. 4 .

V agende odložených predajok sa dôvod vyplnený pri odkladaní predajky (viď predchádzajúci obrázok) zobrazuje v stĺpci Poznámka.

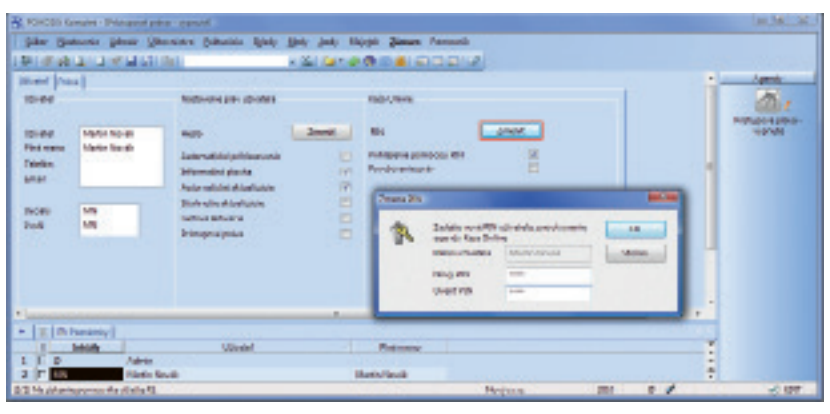

Pre nastavenie či zmenu PIN pre prihlasovanie užívateľa do programu POHODA Kasa, resp. agendy Kasa Online použite tlačidlo Zmeniť.

| At Render Company Strangowights - Art                                                                                                    |                                                                                                    |                           |                                                                                                    | 1000                                             |
|----------------------------------------------------------------------------------------------------|----------------------------------------------------------------------------------------------------|---------------------------|----------------------------------------------------------------------------------------------------|--------------------------------------------------|
| Site Mesonie Athen Streets                                                                                                    | · Detunios faliety Mary                                                                                                    | Milliot Dimen Fonco       | nit<br>UCT                                                                                                    |                                                  |
| Multi Kern<br>Rybuck Kerny Ru<br>Multi Kerne Kern<br>Philosophic and the second second s | Provenski preje utrianski se<br>Provenski<br>Provenski<br>Proven |                           | Patron narodnog donost<br>Debengolike<br>Debengolike<br>Debengolike<br>Augen anadifikation-bakrigich<br>Badora modifikation-bakrigich<br>Britanam parmanam (K)<br>Petronamistra parmanam (K)<br>Petronamistra parmanam (K)<br>Petronamistra parmanam (K)<br>Petronamistra parmanam (K)<br>Petronamistra parmanam (K) | Participanti<br>Pathogenet patient<br>opposition |
| + IV I R Instant                                                                                                    |                                                                                                    |                           |                                                                                                    |                                                  |
| X Brichy<br>1 17 0 Jahran<br>2 17 Mill Unite Havels                                                                                                    | Utivesi                                                                                                    | - Pleanano<br>Maste Media |                                                                                                    | -                                                |
| 23 Ho phone pomocika mode R.                                                                                                    |                                                                                                    | Meg Los.                  | 30 0 1                                                                                                    |                                                  |

Pri všetkých agendách a funkciách, ktoré majú súvislosť s predajom prostredníctvom Kasy (Online) a ktoré má konkrétny užívateľ prihlasujúci sa pomocou PIN používať, zaškrtnite túto novú voľbu.

PIN pre prihlásenia zadajte pomocou pripojenej klávesnice, klávesnice zobrazenej na dotykovom displeji alebo načítaním čiarového kódu čítačkou.

| 2 | Zedajte PIN už | instelle. |        | 0£   |
|---|----------------|-----------|--------|------|
|   | PIN            |           | Kewitz |      |
|   |                |           |        | Hado |
|   | ,              | 8         | 2      |      |
|   | 4              | 5         | đ      |      |
|   | 1              | 2         | 3      |      |
|   | -              | In        | aur    |      |

má konkrétny užívateľ oprávnenie pracovať. Prihlásenie užívateľa heslom je v stavovom riadku zobrazené ikonou ?. Vždy tak máte prehľad o tom, akým spôsobom je prihlásenie v systéme realizované.

Ku každému predaju teraz ľahko priradíte činnosť zo zoznamovej agendy Činnosti. Prostredníctvom tohto pola môžete vykonávať rôzne výbery v agende Predajky, do ktorej sa po uložení predaja hodnota automaticky prenáša.

Odteraz je možné do predajky vložiť zásobu i z iného než aktuálne vybraného skladu.

**ΑΚΟ?** Pokiaľ chcete túto možnosť využívať, zaškrtnite v agende Užívateľské nastavenie/Kasa voľbu Ponúknuť zásobu zo skladu, ktorý nie je vybraný ako aktuálny.

# **POHODA E1**

# Prístupové práva je možné nadefinovať i pre jednotlivé typy exportov.

Novinkou je, že administrátor môže zakázať, resp. povoliť užívateľom jednotlivé typy exportov k vybraným agendám. Zabezpečenie firemných údajov sa tak zvýši.

**AKO?** Prístupové práva ku konkrétnym typom exportu nastavíte na záložke Priame práva v agende Nastavenie/Prístupové práva/Užívatelia, resp. Úlohy. V strome práv si zvolíte zodpovedajúcu agendu a v časti Práva v zvolenej úrovni vyberiete požadované práva na export. Pridať, resp. odobrať právo je možné pre export agendy, export do Excelu a export XML.

Pokiaľ sa skladové položky nachádzajú v rôznych skladoch a prípadná zmena údajov na skladovej karte sa má premietnuť do ostatných skladov, nemusíte tieto úpravy vykonávať v jednotlivých skladoch ručne. Nová funkcia zaistí automatickú synchronizáciu údajov.

V prípadoch, kedy máte vo viacerých skladoch totožné skladové položky, bolo potrebné pri zmene názvu položky, ceny a pod. vykonať úpravu údajov vo všetkých ďalších skladoch ručne. Odteraz sa o aktualizáciu postará automatická funkcia za Vás. Táto funkcia Vám uľahčí prácu, zvlášť pokiaľ vediete sklady pre viac predajní alebo pri pobočkovom spracovaní údajov.

**AKO?** V agende Globálne nastavenie/Sklady 2 zaškrtnite voľbu Automatická synchronizácia a potom nastavte údaje, ktoré chcete

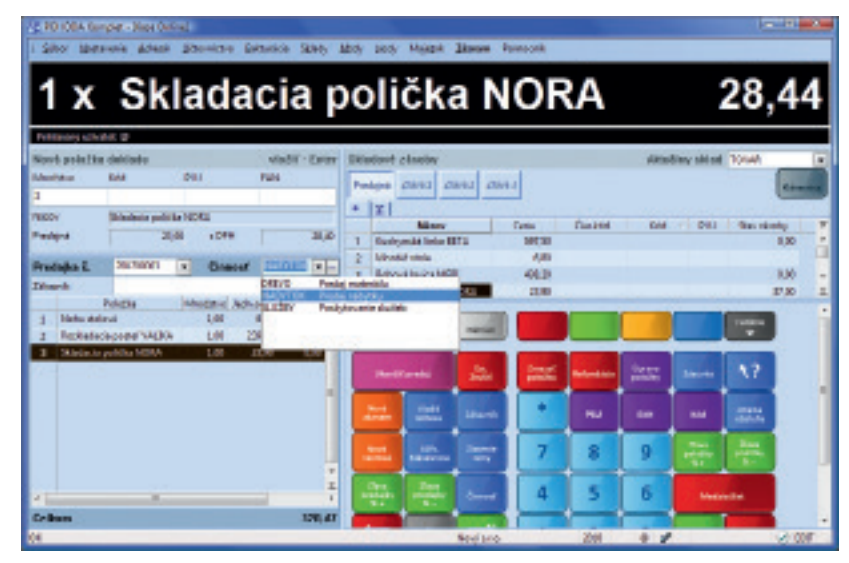

Každej predajke môžete priradiť zodpovedajúcu činnosť.

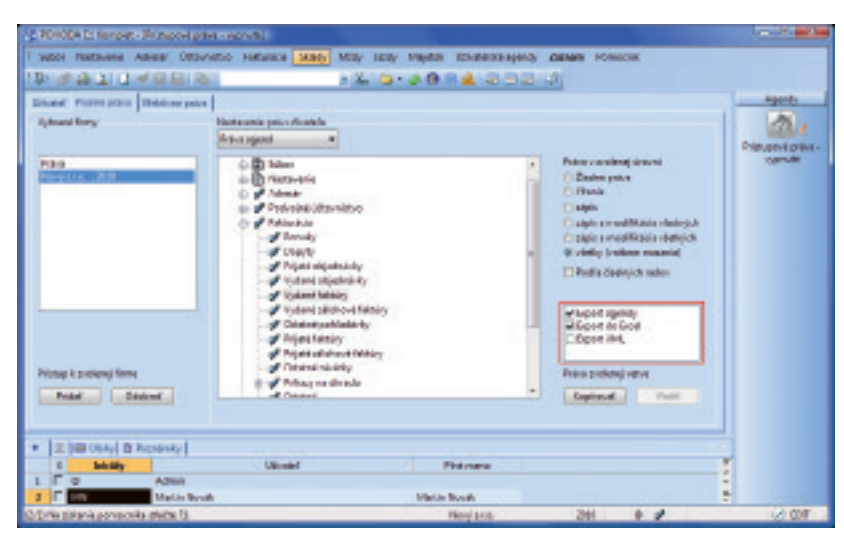

Užívateľom môžete povoliť, resp. zakázať rôzne typy exportu údajov.

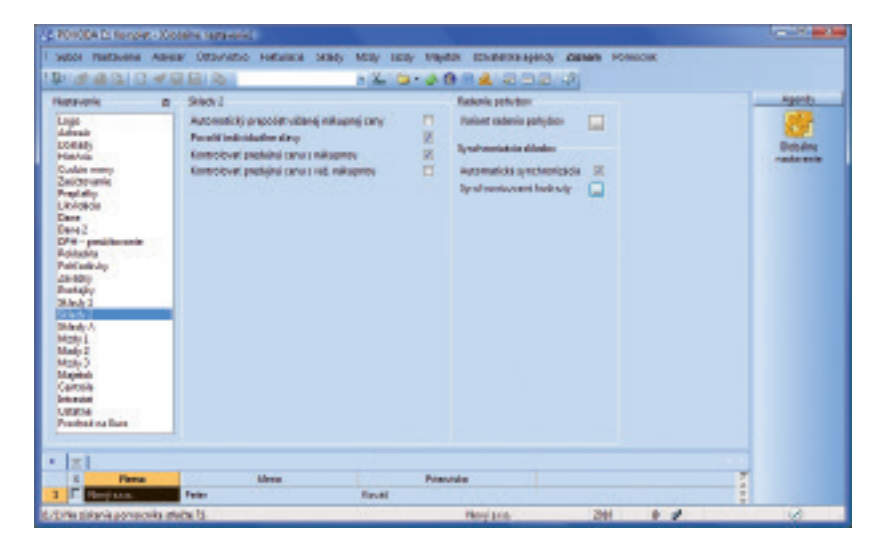

Po zapnutí automatickej synchronizácie údajov v skladoch taktiež vyberte údaje, ktoré chcete synchronizovať (viď nasledujúci obrázok).

synchronizovať. V agende Sklady/Sklady nastavíte pri každom sklade, či sa majú synchronizovať jeho skladové položky podľa iného (vzorového) skladu, alebo naopak chcete synchronizovať položky na inom sklade podľa tohto. Zhodnosť skladových kariet sa posudzuje podľa údajov zvolených v agende Globálne nastavenie/Sklady 1 sekcia Prevod medzi skladmi.

Po tomto nastavení stačí vo vzorovom sklade zmeniť na skladovej karte niektorý zo zvolených údajov a program automaticky zaktualizuje údaje pri zodpovedajúcich skladových položkách na ďalších skladoch.

Do niektorej z ďalších verzií programu POHODA rozšírime funkčnosť synchronizácie zásob o možnosť ručného vyvolania aktualizácie skladových zásob.

POHODA umožňuje odteraz sledovať úpravy a zmazané záznamy i v agendách Zásoby, Adresár a Príkazy k úhrade.

# Pre užívateľské agendy je možné v rámci voliteľných parametrov použiť nové funkcie:

- Funkcia GetDocNumber slúži na získanie čísla dokladu. Tento údaj môžete použiť taktiež pre ďalšie funkcie.
- Pomocou funkcie OpenAgendaEx a OpenAgenda môžete otvoriť ďalšie agendy v systéme POHODA.

Môžete nastaviť synchronizáciu všetkých ponúkaných typov údajov (voľba Označiť všetko) alebo si vybrať len niektoré.

| nena sytelearsiassanjah haalalit |             |
|----------------------------------|-------------|
| Challendrad delage               |             |
| Cashavyi Islal                   |             |
| R Test                           |             |
| Cobyt .                          |             |
| III Internet                     |             |
| Elmj.                            |             |
| mlmj.                            |             |
| 2 ORH niksp                      |             |
| CPH preside                      |             |
| Plateupe & cana                  |             |
| R Pretejné cene                  |             |
| E Mas, Brain                     |             |
| Max. Servit                      |             |
| E Hwatsoat                       |             |
| Chipme .                         |             |
| Codeveel                         |             |
| C Obj. Nicev                     |             |
| Cityladnaf                       |             |
| Depirisant Galge                 |             |
| To they store                    |             |
| I'll Zandey                      |             |
| Figure 18 viets                  | Base Democh |

| Nation MATBIAL Skied metoriele<br>Nation MATBIAL Skied metoriele<br>Stadone Material 122000 m<br>Fladokostardar vynaka 12000 m<br>Fladokostardar vynaka 12000 m<br>Poetic vonih PLU Pietowery 12200 m<br>Poetic vonih PLU Pietowery 12000 m<br>Poetic vonih PLU Pietowery 12000 m<br>Poetic vonih PLU Pietowery 12000 m<br>Hervé hemice 1 PL<br>X Sketke Tot 7<br>Material Vistarial Vistaria vynaky 12000 m<br>Hervé hemice 1 Pietowery 12000 m                                                                                                    | white |     |  |                                                                      |                                                                    |                                                                               |                 |                                 |                                                                                                    | afad .                                                    |
|----------------------------------------------------------------------------------------------------|-------|-----|--|----------------------------------------------------------------------|--------------------------------------------------------------------|-------------------------------------------------------------------------------|-----------------|---------------------------------|----------------------------------------------------------------------------------------------------|-----------------------------------------------------------|
| Rédorié: <ul> <li>Méteriel</li> <li>12000</li> <li>Tomar</li> <li>122000</li> <li>Fidabela:</li> <li>Fidabela:</li>         &lt;</ul>                                                                                                    | 2     |     |  |                                                                      |                                                                    |                                                                               | Sklad metoriëla | ÅL.                             | MATEU                                                                                                    | Mattow                                                    |
| Image: Constrainty         Test         Test <th>inty</th> <th></th> <th></th> <th>12080<br/>12080<br/>12080<br/>12080<br/>12080<br/>12080<br/>12080<br/>12080</th> <th>lateral<br/>Towar<br/>(Yraba<br/>towary<br/>(tobky<br/>viewci<br/>(Yraby</th> <th>V<br/>Nasle ke očana<br/>Polo<br/>V<br/>Voter sil vlastnoj<br/>Vlater til vlastnoj</th> <th></th> <th>Ioshledu 12<br/>d<br/>1<br/>1<br/>1</th> <th>covet' pod<br/>covet' stile<br/>covet' stile<br/>covet' stile<br/>covet' stile<br/>covet' pod<br/>covet' pod<br/>covet' pod<br/>covet' pod<br/>covet' pod<br/>covet' pod<br/>covet' pod<br/>covet' pod<br/>covet' stile<br/>covet' stile<br/>covet' covet' covet'<br/>covet' stile<br/>covet' covet'<br/>covet' stile<br/>covet'<br/>covet'<br/>covet</th> <th>Stadník<br/>lýnchron<br/>lýnchron<br/>Dolná hro<br/>Dolná hro</th> | inty  |     |  | 12080<br>12080<br>12080<br>12080<br>12080<br>12080<br>12080<br>12080 | lateral<br>Towar<br>(Yraba<br>towary<br>(tobky<br>viewci<br>(Yraby | V<br>Nasle ke očana<br>Polo<br>V<br>Voter sil vlastnoj<br>Vlater til vlastnoj |                 | Ioshledu 12<br>d<br>1<br>1<br>1 | covet' pod<br>covet' stile<br>covet' stile<br>covet' stile<br>covet' stile<br>covet' pod<br>covet' pod<br>covet' pod<br>covet' pod<br>covet' pod<br>covet' pod<br>covet' pod<br>covet' pod<br>covet' stile<br>covet' stile<br>covet' covet' covet'<br>covet' stile<br>covet' covet'<br>covet' stile<br>covet'<br>covet'<br>covet | Stadník<br>lýnchron<br>lýnchron<br>Dolná hro<br>Dolná hro |
| A Section International International I                                                                                                    |       |     |  |                                                                      |                                                                    |                                                                               |                 | ey I                            | D Paradar                                                                                                    | 121                                                       |
| 2 C Reklemed , Reklemedný skled                                                                                                    |       | *   |  |                                                                      |                                                                    |                                                                               | Test            | Stied materia                   | Skoutku<br>Arcticka                                                                                                    | X                                                         |
| T TOVAS Skid toweru                                                                                                    |       | · · |  |                                                                      |                                                                    |                                                                               | itled           | Reklamatiny:<br>Skied toweru    | eklemád .<br>OVAR                                                                                                    | ET                                                        |

# INŠTALÁCIA VERZIE JESEŇ 2010

Novú verziu programu POHODA odporúčame nainštalovať do rovnakého adresára, v akom máte nainštalovanú jeho predchádzajúcu verziu. Pokiaľ ste už verziu Jeseň 2010 inštalovali po stiahnutí zo Zákazníckeho centra, nemusíte ju znovu inštalovať z priloženého CD.

Ak budete potrebovať pomôcť s inštaláciou novej verzie programu POHODA, neváhajte kontaktovať našu zákaznícku podporu:

tel.: 02/59 42 99 59 e-mail: hotline@stormware.sk

### Inštalačné číslo

V priebehu inštalácie budete vyzvaní k vyplneniu inštalačného čísla. Pokiaľ ste používali verziu Máj 2010 alebo Január 2010, malo by toto číslo byť predvyplnené. V prípade, že sa číslo nenačíta automaticky, vyplňte ho ručne.

# Inštalačné číslo nájdete:

- na potvrdení o licencii a zákazníckej podpore, ktoré bolo priložené k daňovému dokladu o kúpe licencie k programu POHODA 2010 (alebo 2011), resp. o kúpe súboru služieb SERVIS 2010 (alebo 2011) k tomuto programu,
- vo svojom profile v Zákazníckom centre na www.stormware.sk/zc v sekcii Licencie.

Pokiaľ vlastníte prídavné sieťové a nesieťové licencie, doplnky či rozšírenia, nájdete na odkazovaných miestach i čísla k týmto licenciám. Pri akýchkoľvek pochybnostiach o platnosti inštalačného čísla/čísel kontaktujte naše obchodné oddelenie (tel.: **02/59 42 99 11**, e-mail: **info@stormware.sk**).

# CERTIFIKÁT PRE UŽÍVATEĽOV SYSTÉMU POHODA

# Preverte si, ako dobre ovládate POHODU

Pre všetkých, ktorí vo svojom zamestnaní, podnikaní alebo pri štúdiu pracujú s ekonomicko-informačným systémom POHODA, sme pripravili novinku v podobe možnosti preverenia a certifikácie znalostí priamo výrobcom programu, spoločnosťou STORMWARE. Formou praktického štandardizovaného testu si môžete napríklad i Vy overiť, na akej úrovni a do akej hĺbky ovládate systém POHODA.

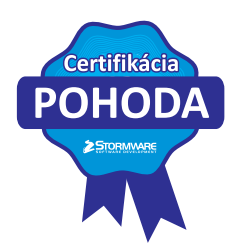

Ak zložíte certifikačný test úspešne, získate časovo obmedzený certifikát vystavený na Vaše meno. Certifikát potvrdzuje Vašu komplexnú a skutočne profesionálnu prácu v systéme POHODA. Konkurenčné prostredie, či už na trhu práce, pri výberových konaniach, získavaní zákaziek, alebo v zamestnaní, sa neustále pohybuje a posúva. Certifikát POHODA je teda jedným z dobrých spôsobov, ako nezostávať pozadu, ale naopak vykročiť rovno vpred.

### Certifikácia je priamo určená:

- všetkým, ktorí pracujú s programom POHODA účtovníkom, ekonómom, fakturantom, skladníkom, obchodníkom, logistikom, predavačom, manažérom a pracovníkom ďalších obdobných špecializácií,
- samostatným účtovníkom a účtovným firmám k deklarácii úplného a bezchybného ovládania ekonomicko-informačného systému POHODA,
- uchádzačom o zamestnanie, ktorí môžu s pomocou udeleného certifikátu jednoznačne preukázať dobrú úroveň práce s programom a pri pohovoroch zvýšiť svoje šance na prijatie do zamestnania,
- študentom a absolventom stredných, vyšších a vysokých škôl na preukázanie znalostí pre súčasného alebo budúceho zamestnávateľa.

Certifikačná skúška môže byť zaujímavá rovnako pre majiteľov firiem, ktorí plánujú zavádzať internú metriku a dbajú na skutočne profesionálnu prácu svojich zamestnancov. Inými slovami certifikácia môže pomôcť k utváraniu vzdelávacieho a znalostného štandardu firmy z pohľadu práce s ekonomickým systémom. Personálny manažéri a konzultanti môžu certifikáciu POHODA uviesť ako jednu z požiadaviek pri výbere kandidáta pre svojho klienta (zamestnávateľa).

# **POHODOVÁ ŠKOLA**

Študenti majú výhodu nielen v zníženej cene za certifikačnú skúšku, môžu sa na testy taktiež veľmi dobre pripraviť. Viac o projekte si môžete prečítať na **www.stormware.sk/pohodova-skola**.

# Certifikovaný špecialista, alebo expert?

Systém hodnotenia a udelenia certifikátov je jednoduchý a prehľadný – všetci záujemcovia skladajú štandardizovaný praktický

test priamo v programe POHODA. Testovanie prebieha v učebniach jednotlivých pobočiek STORMWARE. Pre získanie certifikátu je dôležité, aby uchádzač o certifikáciu dosiahol minimálne <u>60% úspešnosti</u>. V takom prípade získava titul **Certifikovaný špecialista POHODA**. Druhý, vyšší stupeň nesie názov **Certifikovaný expert POHODA** a dostane ho každý uchádzač, ktorý zložil testy minimálne s <u>85% úspešnosťou</u>.

Pri testovaní pedagógov, ktorí svoje vedomosti ďalej odovzdávajú a interpretujú svojim študentom, sú minimálne požiadavky o trochu vyššie. **Certifikovaný učiteľ POHODA** je pedagóg, ktorý zvládol testy so <u>70% úspešnosťou</u>. Vypracovanie testu minimálne na 85 % zaručuje súčasne ešte získanie úrovne Certifikovaný expert POHODA.

# PRIHLÁŠKY K CERTIFIKAČNÝM TESTOM:

- e-mailom: certifikacia@stormware.sk
- telefonicky: 02/59 42 99 11
- na ktorejkoľvek pobočke STORMWARE

Aktuálne termíny, popis priebehu certifikačnej skúšky a všetky ďalšie informácie o certifikáte POHODA si môžete preštudovať na www.stormware.sk/certifikat-pohoda/.

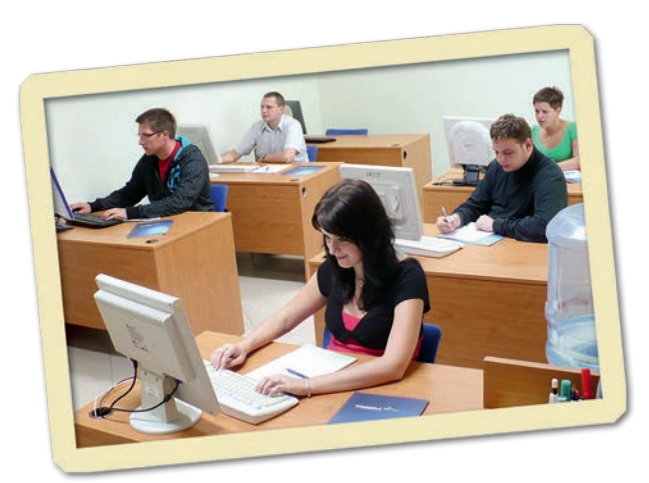

# POHODA E1 si postráži svoje úlohy

Informačný systém POHODA E1 je určený firmám a náročnejším užívateľom, ktorým už "krabicové" riešenie nestačí a očakávajú od svojho systému niečo viac. POHODA E1 je systémom na rozmedzí ekonomických a ERP systémov – svojimi možnosťami a funkciami mieri do vyššej kategórie, jej obstaranie však v žiadnom prípade neznamená investíciu radovo v tisícoch.

Pre najvyšší rad systému POHODA je charakteristická použitá technológia klient-server, databáza SQL a bohatá ponuka nadštandardných a rozširujúcich funkcií, ktoré uľahčujú každodennú prácu s programom. V tomto texte Vám predstavíme dve z oblastí, o ktoré sa POHODA môže postarať naozaj za Vás, a to vďaka automatickým úlohám.

# AUTOMATICKÁ VÝMENA ÚDAJOV MEDZI E-SHOPOM A SYSTÉMOM POHODA

### POHODA E1 umožňuje:

- automatické zohrávanie údajov medzi e-shopom a systémom POHODA bez ručného spúšťania
- nastavenie časových plánov, v ktorých bude automatická výmena údajov a aktualizácia záznamov vykonávaná

### Ako na to?

Výmena údajov medzi e-shopom a systémom POHODA prebieha pomocou XML komunikácie a automatickú úlohu pre ňu nastavíte sprievodcom. Môžete si v ňom okrem iného zvoliť, či má byť vykonaný export, resp. import údajov z jedného konkrétneho súboru, alebo viacero súborov v jednej zložke. Nezabudnite taktiež nastaviť, v akých intervaloch a časoch sa má automatické zohrávanie údajov spúšťať. Nastavenie automatického zohrávania údajov je potrebné zrealizovať ako na strane systému POHODA tak aj na strane e-shopu.

### Na čo sa to hodí?

Ako v programe POHODA, tak vo Vašom e-shope každý deň prebiehajú zmeny, ktoré môžu mať zásadný vplyv na údaje, ktoré sú k dispozícii "na druhej strane", či už sa týkajú údajov o skladových položkách a zákazníkoch alebo vykonaných objednávok. Ručne spustené zohrávanie údajov predpokladá, že si užívateľ spomenie na nutnosť údaje zohrať. Vďaka automatickej úlohe sa o výmenu údajov postará samotná POHODA, a to podľa nastavených parametrov a časového plánu. Môžete si taktiež zvoliť, či má prebehnúť kontrola duplicity dávok, ktorá zabráni nežiaducemu opakovanému importu alebo exportu dokladov.

Ochranu pred neoprávnenými zásahmi do nastavení automatickej úlohy zaistíte zadaním užívateľského mena a hesla. Práve pod týmito prístupovými údajmi bude úloha vždy spustená a zrušiť alebo upraviť jej nastavenie nemôže nikto iný než oprávnený užívateľ.

Čím častejšie bude automatická výmena údajov realizovaná, tým aktuálnejšie a kompletnejšie budú záznamy vo Vašom internetovom obchode a v systéme POHODA. Naplánovanie nielen časového intervalu, ale taktiež konkrétneho času záleží samozrejme na Vašich potrebách. Nezabudnite však zohľadniť objem spracovávaných dokladov a čas, v ktorom je Váš e-shop najnavštevovanejší a kedy Vaši zákazníci vykonávajú najviac objednávok.

# **AUTOMATICKÉ UZAMYKANIE ZÁZNAMOV**

### POHODA E1 umožňuje:

- určenie obdobia, po uplynutí ktorého budú záznamy automaticky uzamknuté pre úpravy
- výber oblasti dokladov na uzamknutie
- výber stupňa uzamknutia rešpektujúci prístupové práva užívateľov

# Ako na to?

Naplánovať automatické uzamykanie dokladov zvládnete pomocou sprievodcu, ktorý Vám ponúkne tri súhrnné oblasti záznamov na uzamknutie – účtovné doklady, skladové doklady a ponuky s objednávkami. Nastavíte taktiež stupeň uzamknutia vybranej skupiny dokladov, ktorý užívateľom obmedzí alebo znemožní úpravy s ohľadom na ich práva, a ďalej počet dní, po uplynutí ktorých má k uzamknutiu záznamov dôjsť.

### Na čo sa to hodí?

Uzamykanie vytvorených záznamov všeobecne je spoľahlivý spôsob, ako zamedziť neoprávneným zásahom a nevítaným úpravám v dokladoch. Vhodné je najmä pri spracovávaní veľkého množstva záznamov či pokiaľ s programom pracuje viac zamestnancov, napríklad v obchodoch, na pobočkách, v logistike a pod. Vďaka naplánovaniu automatickej úlohy pre uzamykanie záznamov môžete pustiť jednu veľmi dôležitú činnosť z hlavy, nemusíte si pamätať, kedy ste ju vykonali, a spúšťať ju ručne.

Nemusíte nechávať automaticky uzamykať všetky záznamy, ale len záznamy z určitého tematického okruhu. V praxi to znamená, že pokiaľ nastavíte automatické uzamykanie napríklad pre skladovú oblasť, v určených intervaloch sa budú automaticky uzamykať záznamy v agendách Príjemky, Výdajky, Predajky, Prevod, Výroba, Reklamácie a Servis.

Pri plánovaní tejto úlohy zvoľte zodpovedajúci stupeň uzamknutia záznamov. Doklady, ktoré uzamknete I. stupňom, môžu editovať len tí užívatelia programu, ktorí majú v agende Prístupové práva povolené editovať záznamy uzamknuté prvým stupňom. Druhý stupeň uzamykania dokladov je určený predovšetkým pre užívateľov s vyšším oprávnením, obvykle hlavný účtovník, vedúci skladu, vedúci pobočiek a ďalší vedúci pracovníci. Doklady uzamknuté druhým stupňom môžu editovať a znovu ich odomknúť výhradne užívatelia, ktorým bolo v agende Prístupové práva nastavené právo odomykania záznamov II. stupňa.

# PRÍPADOVÁ ŠTÚDIA:

# MAXI Group Slovakia s.r.o.

# Riešenie spoločnosti BHIT CZ s.r.o.

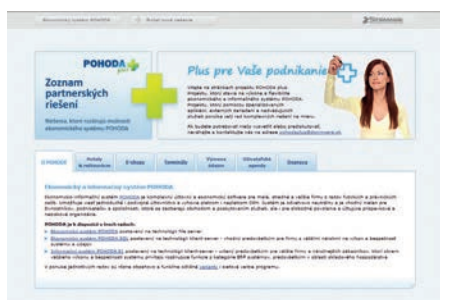

Viac informácií na **www.pohodaplus.sk** v sekcii Užívateľské agendy

### 1. Vyjadrenie zákazníka

Ako firma fungujeme od roku 2006. Prevádzkujeme viacero internetových obchodov, www.euronaradie.sk, www.kuchynskyriad.sk, www.eurokrby.sk, www.rucnenaradie.sk, a od 1. 11. 2010 spúšťame medzinárodný projekt www.Euroshopy.eu. Okrem toho prevádzkujeme aj kamennú predajňu tiež napojenú na informačný systém POHODA E1.

Pre POHODU sme sa rozhodli, pretože sme chceli prepojenie skladového hospodárstva a účtovníctva predajne a jednotlivých e-shopov. A po analýze nám vyšla POHODA ako najlepšia voľba či už sa to týka funkčnosti, možnosti variability a pridania jednotlivých modulov podľa želania, alebo aj cenovo výhodné riešenie.

S POHODOU sme dosiahli to, že všetky objednávky z e-shopov sa nám automaticky importujú do programu, celú administráciu objednávok spracúvame už v programe, či už je to zasielanie hromadných emailov, potvrdení objednávok, zmeny termínov dodania, a rôznych informačných emailov. Najnovšie sme aplikovali aj modul SMS, ktorý automaticky odosiela z programu POHODA zákazníkom informácie prostredníctvom SMS správ (informácie o zaslaní zásielky, o čísle zásielky, sume dobierky, atď.). Dokonca nám POHODA exportuje dáta aj do programu pre objednávanie prepráv pre kuriérske spoločnosti, to znamená, že celý proces je plne automatizovaný (netreba nič ručne prepisovať, tým sa celý proces zrýchlil minimálne o 50 %).

Veľmi intenzívne využívame aj reklamačný modul, kde sme si vytvorili rôzne formuláre pre každé servisné stredisko zvlášť.

Ďalšou výhodou je export a import hromadných príkazov pre banky – toto nám tiež veľmi zrýchlilo prácu.

**Stanislav Vilezinsky** Obchodný riaditeľ – konateľ

MAXI Group Slovakia s.r.o.

www.euroshopy.sk

Rozširujúci modul SMS pre POHODU E1 Implementácia využíva službu smartSMS.sk

### 1. Popis systému

Pomocou modulu SMS je možné rozšíriť väčšinu bežných agend systému POHODA o možnosť odosielania správ priamo z konkrétneho dokladu v danej agende. V systéme sú definované šablóny SMS, pomocou ktorých sú správy odosielané. Pomocou premenných môže do konečnej správy užívateľ okrem statického textu vkladať i údaje z odosielaného dokladu. Pre každú agendu je definovaný zoznam šablón, ktoré je možné priamo pre ňu použiť – každá agenda má teda svoj zoznam šablón. Modul udržiava históriu odoslaných SMS správ.

# 2. SMS Šablóny

Pomocou užívateľskej agendy SMS Šablóny je možné definovať jednotlivé šablóny pre odosielanie SMS správ. Text šablóny môže byť samozrejme statický, ale je možné taktiež využiť možnosti premenných. Do konečného textu, ktorý je potom odoslaný zákazníkovi, sa tak môže premietnuť napríklad číslo dokladu, celková čiastka, neuhradená čiastka, variabilný symbol, splatnosť alebo iný údaj z hlavičky odosielaného dokladu. Ako premennú je možné dokonca použiť i voliteľný parameter, v ktorom užívateľ či systém udržiava niektorú ďalšiu informáciu podstatnú pre jeho business (napr. telefónne číslo na dopravnú službu, ktorú bol balíček zákazníkovi odoslaný, kontaktný telefón na obchodníka vybavujúceho danú objednávku a podobne). Premenné sú vždy definované pomocou znaku percent '%' a ako premennú je možné použiť ľubovoľné databázové pole z hlavičky dokladu. Zoznam dostupných polí možno väčšinou nájsť v Report Designeri.

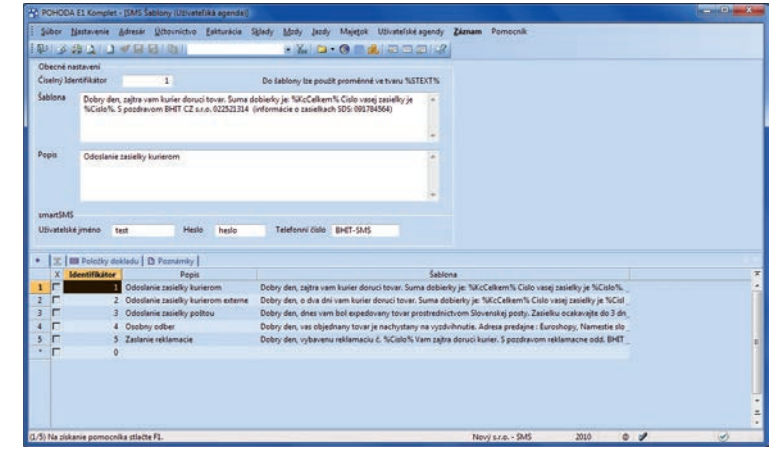

Obrázok demonštruje ukážku definície šablón.

Pri každej šablóne je potrebné nastaviť systémové údaje pre službu smartSMS, pomocou ktorej vlastné odosielanie SMS správy prebieha. Jedná sa o priradené užívateľské meno a heslo a taktiež telefónne číslo, z ktorého bude správa doručená. Ako telefónne číslo je možné použiť taktiež alfanumerický jedenásťznakový reťazec. Každá šablóna môže mať rôzne telefónne číslo.

Takto nadefinované šablóny sú cez užívateľské zoznamy priraďované jednotlivým agendám (faktúram, objednávkam, reklamáciám atď.).

Položky šablón obsahujú konkrétne odoslané SMS správy. Vždy je pri nich uložený dátum a čas odoslania, číslo a typ naviazaného dokladu, telefónne číslo zákazníka, stav odosielanej SMS a taktiež užívateľ, ktorý odosielanie inicializoval. Samozrejmosťou je možnosť priameho otvorenia konkrétneho dokladu z odoslanej SMS správy cez pravé tlačidlo myši na danom zázname.

| ) Pi | HODA [1 Komp        | let - JSMS                | Sablony (Uzivat             | efská egendel        |                     |              |                     |                        |                       |           |                     |  |
|------|---------------------|---------------------------|-----------------------------|----------------------|---------------------|--------------|---------------------|------------------------|-----------------------|-----------|---------------------|--|
| -24  | bor hjetteverie     | t Adress                  | () Devrice yo               | Eakturacia Siglad    | by Mathy Just       | y Majegok    | Udivateľské agendy  | Záznam Pernocri        | k.                    |           |                     |  |
| 馿    | 12421               | 3-41-53                   | AL RAT                      |                      | + Xi 🗅              | • @ = #      | 1202/2              |                        |                       |           |                     |  |
| 06   | ecne nastaveni      |                           |                             |                      |                     |              |                     |                        |                       |           |                     |  |
| Ćis  | elný ldentifikátov  |                           | 5                           | 0                    | a Sabilony lae pou  | it proménné  | et av SSTERTS       |                        |                       |           |                     |  |
| Śał  | lens Dobry<br>odd B | den, vybev<br>HET CZ 5,43 | enu reklamaciu<br>545463110 | E. NCislo N Vam zajt | ra doruci kurier. S | pasáravom H  | Alemacne +          |                        |                       |           |                     |  |
|      |                     |                           |                             |                      |                     |              |                     |                        |                       |           |                     |  |
| Per  | is Zatlari          | e reklamac                | ie :                        |                      |                     |              |                     |                        |                       |           |                     |  |
|      |                     |                           |                             |                      |                     |              |                     |                        |                       |           |                     |  |
|      | LACKE               |                           |                             |                      |                     |              | -                   |                        |                       |           |                     |  |
| VD   | retelské jméno      | test                      | Hel                         | e heslo              | Telefonni čislo     | BHT-9/5      |                     |                        |                       |           |                     |  |
| • 1  | 2 III Falcity       | dottedu                   | D Pasnarray                 | E                    |                     |              |                     |                        |                       |           |                     |  |
|      | Odeslå              |                           | Doklad                      | Telefooni čislo      | Status spring       |              |                     | Text                   |                       | Odell     | at ID sprincy       |  |
| 1    | 29.06.2003-00.40    | 146                       | RENOTL2                     | 12340677             | CHVEA               | Dobry den,   | ybevenu reklamaciu  | C. REKOOLZ Varia zajto | doruci kurier. S po   | adies @   |                     |  |
| 2    | 29.08.2003-00.47    | 132                       | REKZARODI                   | 090345648            | ODESLANO            | Dobry den,   | rybavenu reklamaciu | L REKZAROOD Vam zi     | jtra doruci kurier. S | peok_0    | 100829030012311723  |  |
| 3    | 29.08.2003-00.50    | 149                       | REKO(L3                     | 12345678             | NEDOPUCITE          | Dobry den, i | rybavenu reklamaciu | L REKO113 Vari cajtri  | doruci kurier. S po   | adrev _ O |                     |  |
| 4    | 29.08.2003 01:50    | 148                       | REKO154                     | 543107417            | COESLANO            | Dobry den, 1 | rybavenu reklamaciu | C. REKOOL4 Varm zajon  | doruci kurier. S po   | they_'04  | 200829030015001723  |  |
| 5    | 29.08.2023 01:56    | k13                       | RENO015                     | 606762976            | ODESLANO            | Dobry den,   | rybavenu reklamaciu | L REKOOLS Vam zajtri   | donuci kurier. S po   | atter 0   | 290829011115201723  |  |
| 6    | 29.08.2003 01.56    | 156                       | REXZ4R004                   | 123                  | EXPEROVANO          | Dobry den,   | rybavenu reklamaciu | L REKZAR004 Vam zi     | jtra döruci kurier. S | peadr_@   |                     |  |
| 2    | 29.08.2003 02:25    | 143                       | REXZAR005                   | 00420775871234       | XAUTH               | Dobry den, I | rybavanu reklamaciu | E. REKZAROIS Vam di    | jtra doruci kurier. S | peade AL  |                     |  |
| Ε.   | 29.08.2005 02.50    | 159                       | REXZARDON                   | 420775871234         | COESLAND            | Dobry den, 1 | rybavenu reklamaciu | L. REKZARDOB Varm 20   | jtra doruci kurier. S | pecdr_@   | 1008290300150012966 |  |
| 9.   | 01.09.2000 16:25    | H01                       | REK0022                     | (045) 456789         | COESLANO            | Dobry den, 1 | rybevenu reklamaciu | C. REK0022 Vam zajtr   | doruci kurier. S po   | citrer_TZ | 2008290300152012969 |  |
| •    |                     |                           |                             |                      |                     |              |                     |                        |                       |           |                     |  |
|      |                     |                           |                             |                      |                     |              |                     |                        |                       |           |                     |  |

História odoslaných správ pre konkrétnu šablónu.

Celú agendu je možné zabezpečiť pomocou oprávnenia tak, aby do nej mali prístup iba príslušní ľudia (napr. vedúci pracovníci či iba majiteľ obchodu) a bežní užívatelia tak mohli iba spustiť odoslanie správy, ale nie už nahliadať do šablón a detailov jednotlivých odoslaných správ.

### 3. Implementácia v agende POHODY

Systém odosielania SMS je možné aktivovať v ktorejkoľvek agende umožňujúcej rozšírenie pomocou voliteľných parametrov. Pre každú konkrétnu agendu je potom definovaný vlastný zoznam šablón, ktorý je možné v agende použiť – pre faktúry je určite potrebné odosielať iné SMS správy ako napríklad pre reklamácie či objednávky. Na vytvorenom doklade môže teda užívateľ zvoliť SMS šablónu, čím spustí proces odosielania správy. Zo zvolenej šablóny je vygenerovaná konkrétna správa, sú v nej nahradené premenné a je uložená priamo na vybraný doklad, aj do histórie odoslaných SMS správ.

Ako telefónne číslo zákazníka je vo východiskovom nastavení použité číslo mobilného telefónu uvedené v adresári. Je ale možné použiť i číslo zadané priamo na vybranom doklade. To sa môže hodiť napríklad v prípade reklamácie, kedy ani nie je zakladaný zákazník v adresári či pri vybavovaní zákaziek pre väčšie organizácie, kde je na konkrétnom doklade uvádzané kontaktné číslo na kompetentnú osobu, a nie telefónne číslo majiteľa či centrálne číslo firmy z adresára. Na doklade je ďalej uvedený dátum odoslania správy, kde je v tomto okamihu iba informácia o tom, že bola zadaná požiadavka na odoslanie SMS správy. Akonáhle je správa spracovaná systémom a odoslaná na spracovanie, objaví sa v tomto poli dátum a čas odoslania správy. V prípade neúspešného odoslania, alebo napríklad chýbajúceho telefónneho čísla, sa namiesto textu správy v doklade zobrazí informácia o konkrétnom probléme.

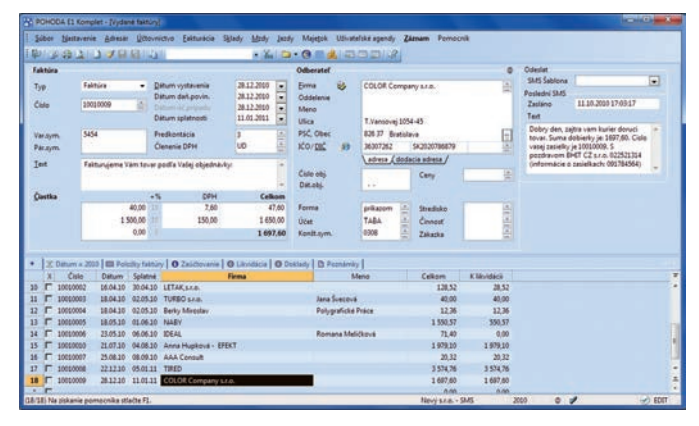

Ukážka implementácie modulu SMS do agendy faktúr.

### Harmonogram

### August 2009

- Prvý kontakt so spoločnosťou bol formou osobnej prezentácie na konci leta roka 2009
- Zabezpečenie hardvérového vybavenia na základe odporučení

# September 2009

Inštalácia programu POHODA E1 KOMPLET NET + CAL1

### November 2009

Školenie zamestnancov

### Január 2010

- Od nového roka 2010 začala spoločnosť na účtovanie, skladové hospodárstvo a komunikáciu s internetovými obchodmi využívať výlučne program POHODA E1 KOMPLET NET5 + CAL1 + KASA Online
- Následne boli do agend doplnené voliteľné parametre e-mail a telefón, ktoré sa pri uložení cez Triger načítajú z adresára. Na číslo mobilu potom externá aplikácia od spoločnosti BHIT posiela SMS správu o stave objednávky

# Internetové stránky po novom

Jeseň je u nás pravidelne nabitá novinkami. Okrem vydania nových verzií našich hlavných produktov STORMWARE Office budeme tento rok taktiež do nového kabátu obliekať naše internetové stránky. Pri ich inovácii máme jediný spoločný ciel – priblížiť a ešte viac sprehľadniť ich štruktúru a obsah ako pravidelným návštevníkom, tak i tým, ktorí adresu **www.stormware.sk** zadajú do svojho internetového prehliadača vôbec po prvýkrát.

Okrem nového a živšieho designu budú stránky obohatené novými navigačnými prvkami, vďaka ktorým ľahko a bez zbytočného pátrania vyhľadáte potrebné informácie. Zásadnou zmenou bude členenie na dve hlavné sekcie POHODU ešte nemám a POHODU už mám. Časť pre návštevníkov, ktorí doteraz nepracujú so systémom POHODA, rozdelíme do troch typizovaných oblastí s ohľadom na charakter a veľkosť ich podnikateľských aktivít.

Vám všetkým, ktorí navštevujete naše internetové stránky pravidelne, napríklad sprehľadníme kalendár aktualizácií a pripravíme škálu užitočných rád a odporúčaní pre zvýšenie funkcionality Vášho existujúceho variantu systému POHODA.

Naďalej samozrejme zostane zachovaný podrobný prehľad všetkých produktov STORMWARE Office s detailnými cenníkmi, rovnako ako vstup do Zákazníckeho centra a e-shopu, ponuka odborných školení a mnoho ďalšieho.

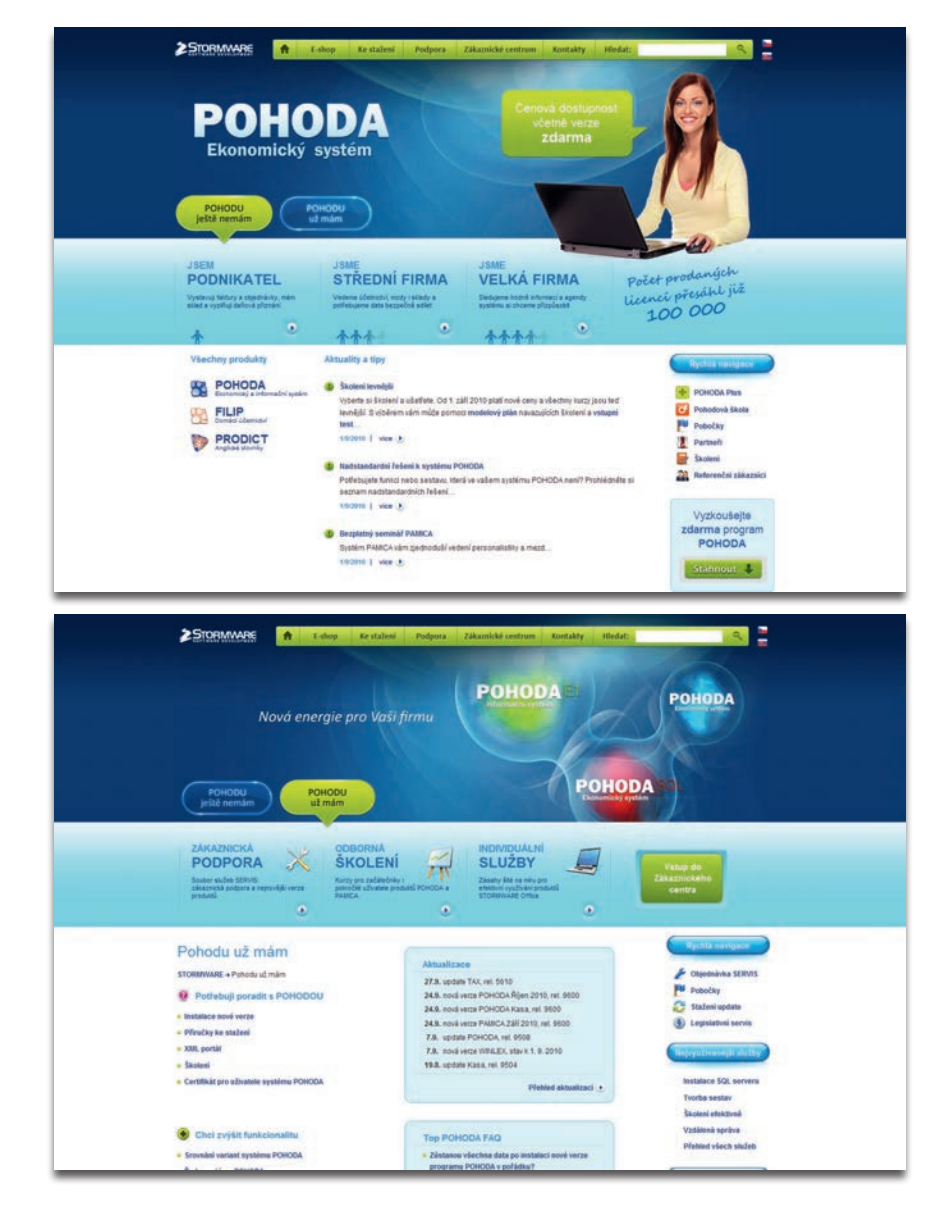

# Bezplatný seminár POHODA E1

Pokiaľ pri používaní systému POHODA zisťujete, že už Vám nestačí, že proste potrebujete viac funkcií a možností alebo jednoducho povedané výkonnejšie riešenie, skúste navštíviť seminár venovaný systému POHODA E1.

Seminár si kladie za cieľ poskytnúť Vám informácie o systéme POHODA E1 z hľadiska jeho funkčného repertoáru i technických požiadaviek. Odrazovým mostíkom pre jeho predstavenie prostredníctvom bezplatných seminárov je vždy program POHODA. Vy si tak sami môžete urobiť záver, ako ďaleko by Vám POHODA E1 mohla Vašu prácu uľahčiť, zrýchliť a zefektívniť.

Seminár je zadarmo. Uskutočňuje sa v školiacich strediskách na jednotlivých pobočkách STORMWARE, a to vždy od 9 do 12 hodín.

# NAJBLIŽŠIE VYBRANÉ TERMÍNY:

# Seminár POHODA E1

| 8.11.  | Bratislava |
|--------|------------|
| 22.11. | Bratislava |
| 2 11   | Zvolon     |

- 30. 11. Zvolen
   8. 11. Košice
- 22.11. Košice

Kompletný prehľad termínov a online objednávku účasti nájdete na **www.stormware.sk/objednavka/** seminar-e1.aspx.

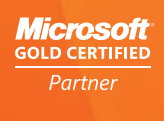

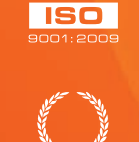

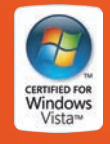

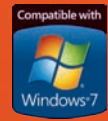

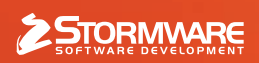

BRATISLAVA, Matúšova 48, tel.: 02/59 42 99 11, e-mail: info@stormware.sk | ZVOLEN, Dukelských hrdinov 22, tel.: 045/54 02 530, e-mail: zvolen@stormware.sk | KOŠICE, Pekná 2, tel.: 055/72 87 571, e-mail: kosice@stormware.sk

www.pohoda.sk